### 「地域マネジメント支援システム」および 「重点対象地域選定シート」の見方や結果の読み取り方

高瀬遼

日本老年学的評価研究機構 システムエンジニア

JAGES

Japan Gerontological Evaluation Study

### HPのログイン方法/地域マネジメント支援システム・ 重点対象地域選定シートへのアクセス方法

JAGES 2022

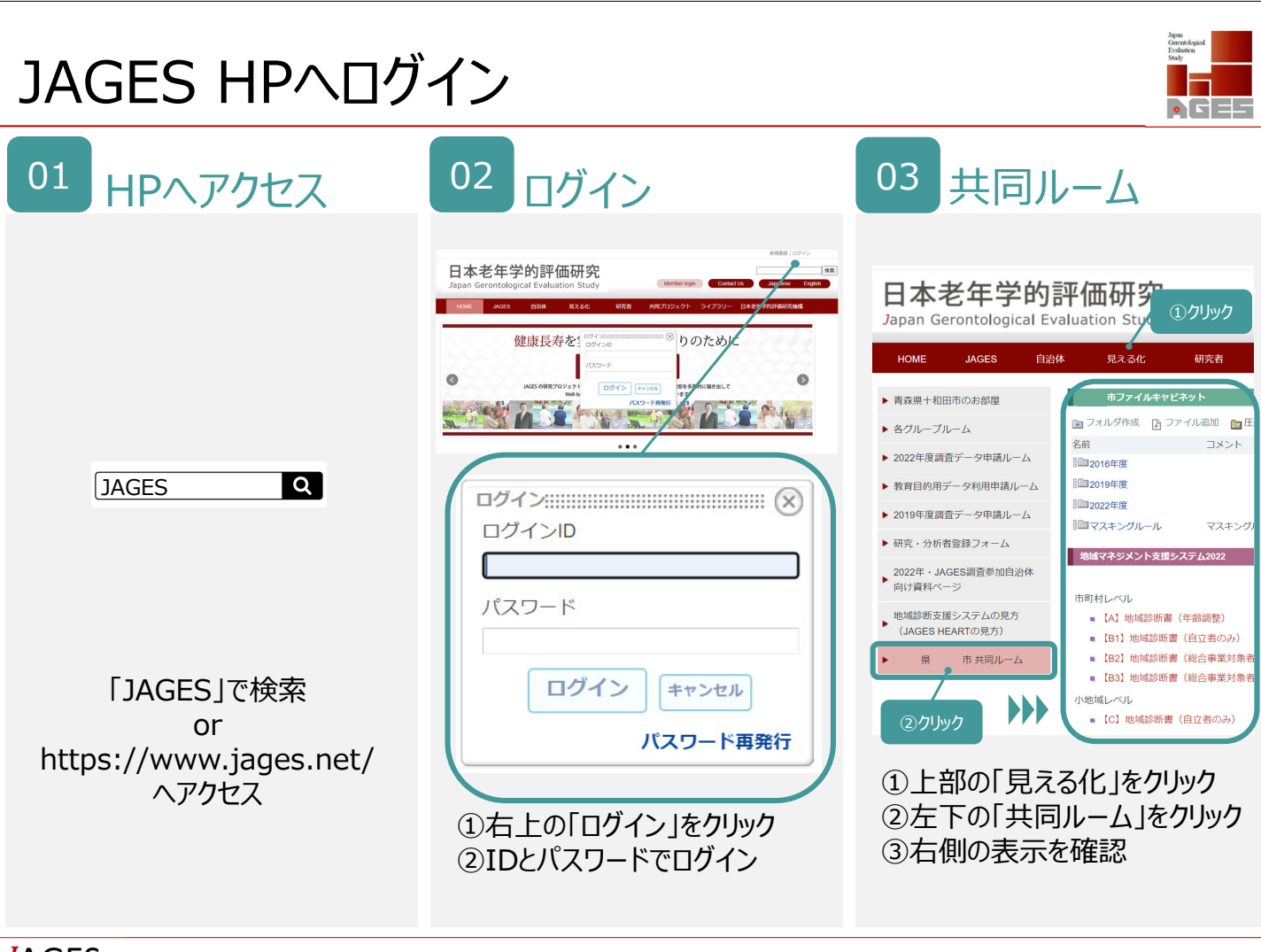

**J**AGES

Japan Gerontological Evaluation Study

# 地域マネジメント支援システムの種類

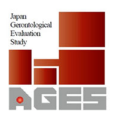

### ■【A】<市町村レベル>地域診断書(年齢調整)

75市町村・<u>自立者のみ</u>比較。全市町村の年齢構成が同じになるように年齢調整(2015年基準人口を年齢を 5歳刻みで調整)。基本チェックリスト・幸福感・ソーシャルキャピタル得点(3種類)の12指標。

### ■【B1~3】 <市町村レベル> 地域診断書 (全年齢・前期・後期高齢者)

集計に用いたデータの対象者別にB1~B3を作成。

- B1:75市町村・<u>自立者のみ</u>比較。調査票コア・サブコア・バージョン設問から作成した指標を含めた全184指標。 全保険者が掲載対象。継続参加保険者は経年比較有り。
- B2:50市町村・<u>自立者 + 総合事業対象者。</u>報告書掲載の64指標。 調査対象者に、総合事業対象者を含む保険者(市町村)が掲載対象。

B3:54市町村・<u>自立者+総合事業対象者+要支援者。</u>調査対象者に、要支援者を含む保険者が 掲載対象。総合事業対象者が識別不能な13市町村を含む。報告書掲載の64指標。

### ■【C】<小地域レベル>地域診断書(全年齢・前期・後期高齢者)

全年齢高齢者・前期高齢者・後期高齢者別。75市町村 小地域・自立者のみ 比較。バージョン設問からの指標を含めた全184指標。継続参加保険者は経年比較有り。

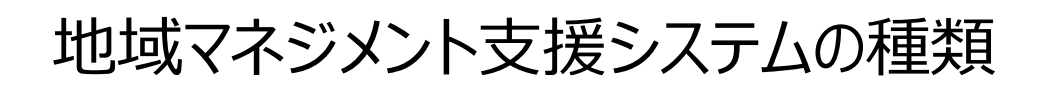

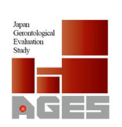

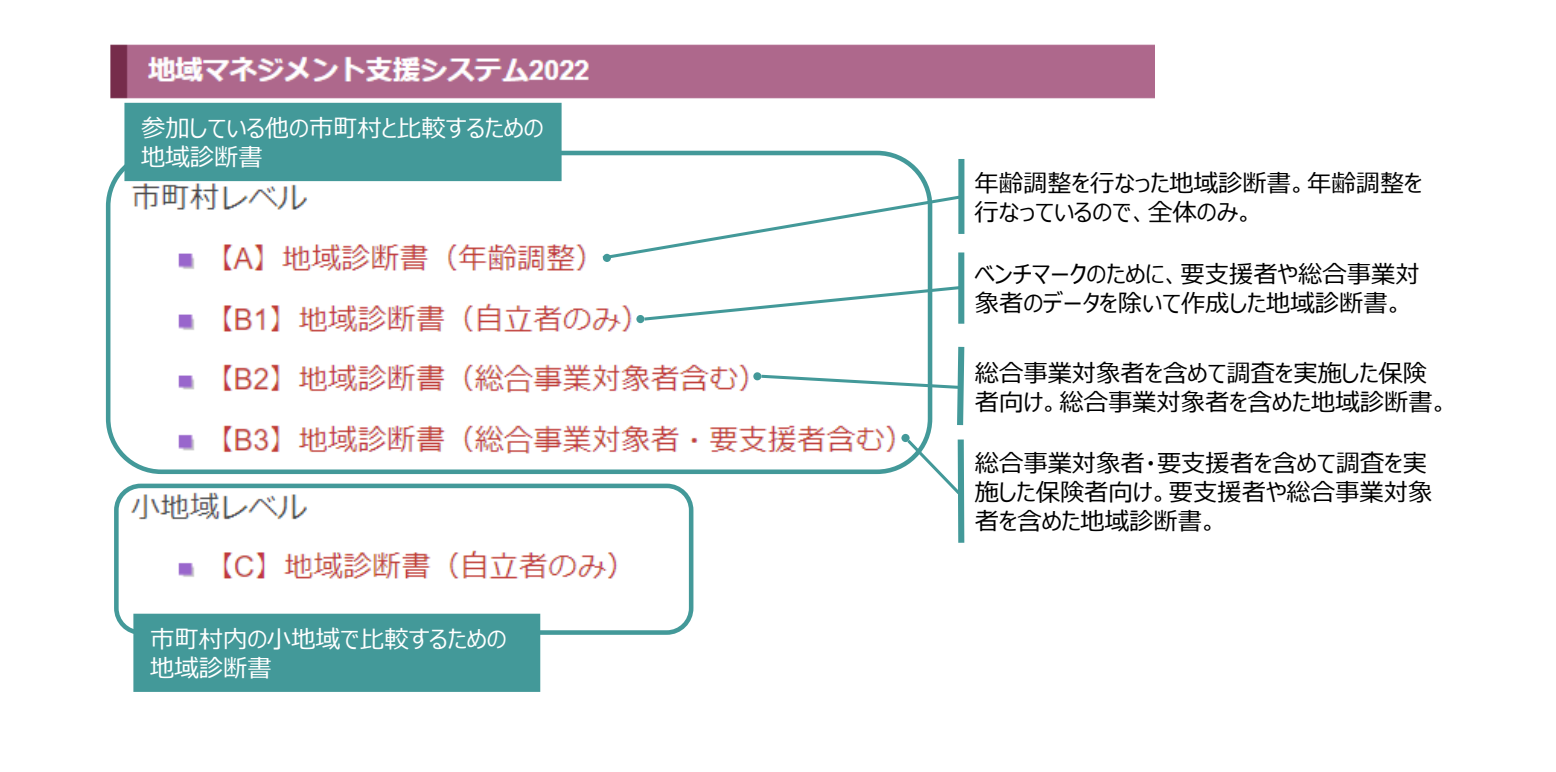

**J**AGES

Japan Gerontological Evaluation Study

# 地域マネジメント支援システムの使い方

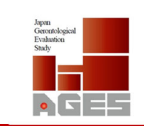

| 2022年・JAGES調査参加自治体<br>向け資料ページ | ∰■4 介護予防・日常生活圏域<br>ニーズ調査データ送信用フ<br>アイル                                                                                                    |                                                         |
|-------------------------------|----------------------------------------------------------------------------------------------------|---------------------------------------------------------|
| 地域診断支援システムの見方                 | 1015 報告書・個票データ                                                                                                    |                                                         |
| (JAGES HEARTの見方)              | 1006 重点対象地域選定シート                                                                                                    |                                                         |
| 県     市共同ルーム                  | <b>Ⅲ</b> ■7 暗号化ソフトとマニュア<br>ル                                                                                                    |                                                         |
|                               | 8 廃棄処理証明書                                                                                                    |                                                         |
|                               | 19 地域診断書関係書類                                                                                                    |                                                         |
|                               | <ul> <li>市町村レベル</li> <li>【A】地域診断書(年齢調整)</li> <li>【B1】地域診断書(自立者のみ)</li> <li>【B2】地域診断書(総合事業対象者含む)</li> <li>【B3】地域診断書(総合事業対象者・要支援者含む)</li> <li>【B3】地域診断書(総合事業対象者・要支援者含む)</li> <li>【C】地域診断書(自立者のみ)</li> <li>地域マネジメント支援システム2019</li> </ul> | <sup>検索</sup> ■ リンク追加 リンク編集<br>ご覧になりたい、<br>地域診断書を<br>選択 |
|                               |                                                                                                    | 検索 🖻 リンク追加 リンク編集                                        |
|                               | <ul> <li>!お知らせ!!</li> <li>【重要】Motion BoardからInstantAtlasへの移行に関</li> </ul>                                                                                                    | するお知らせ文書                                                |

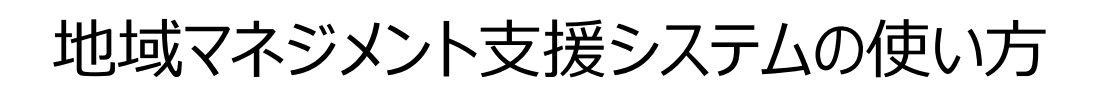

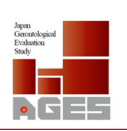

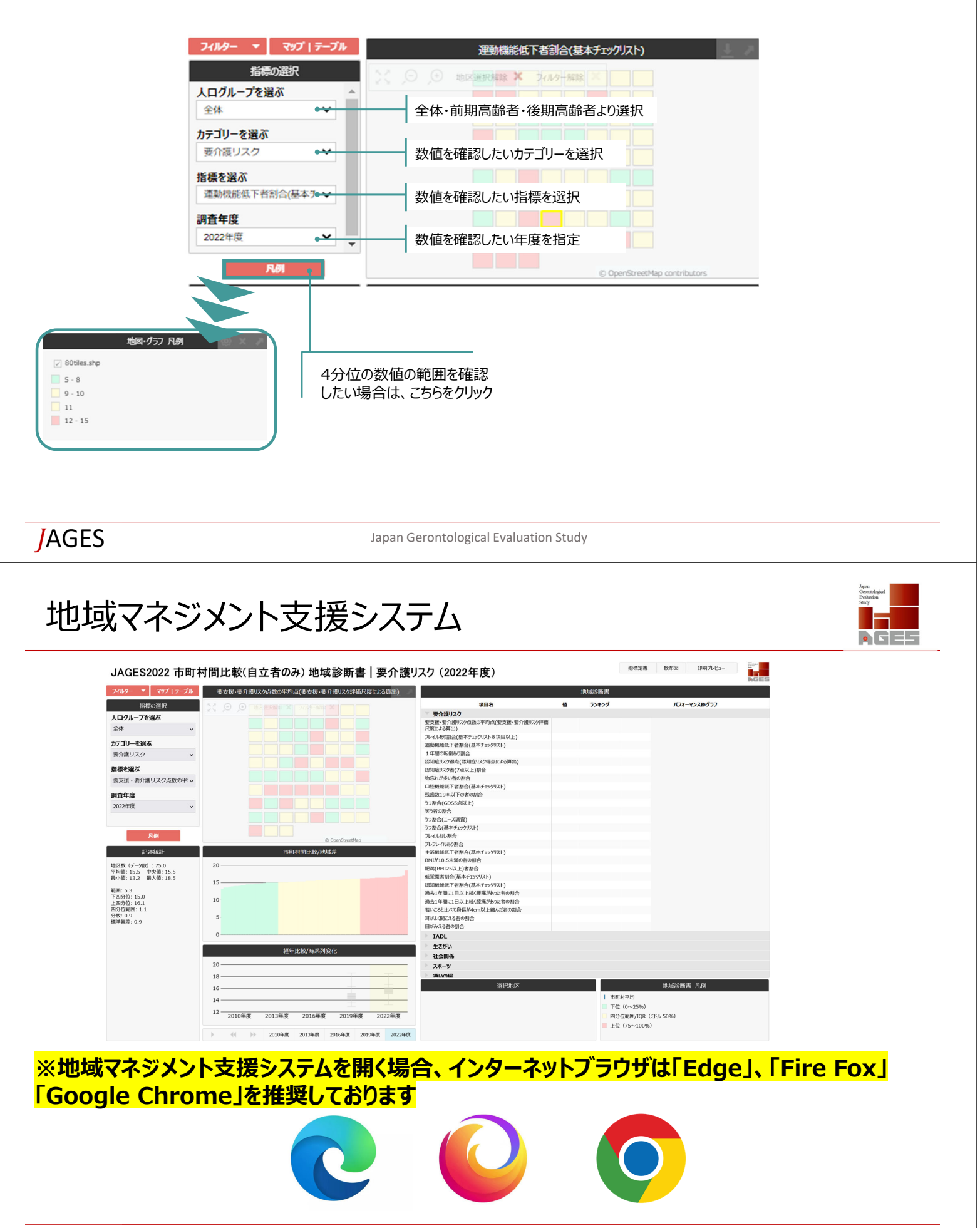

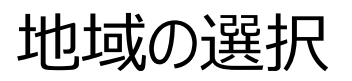

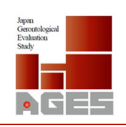

Gerontological Evaluation Study

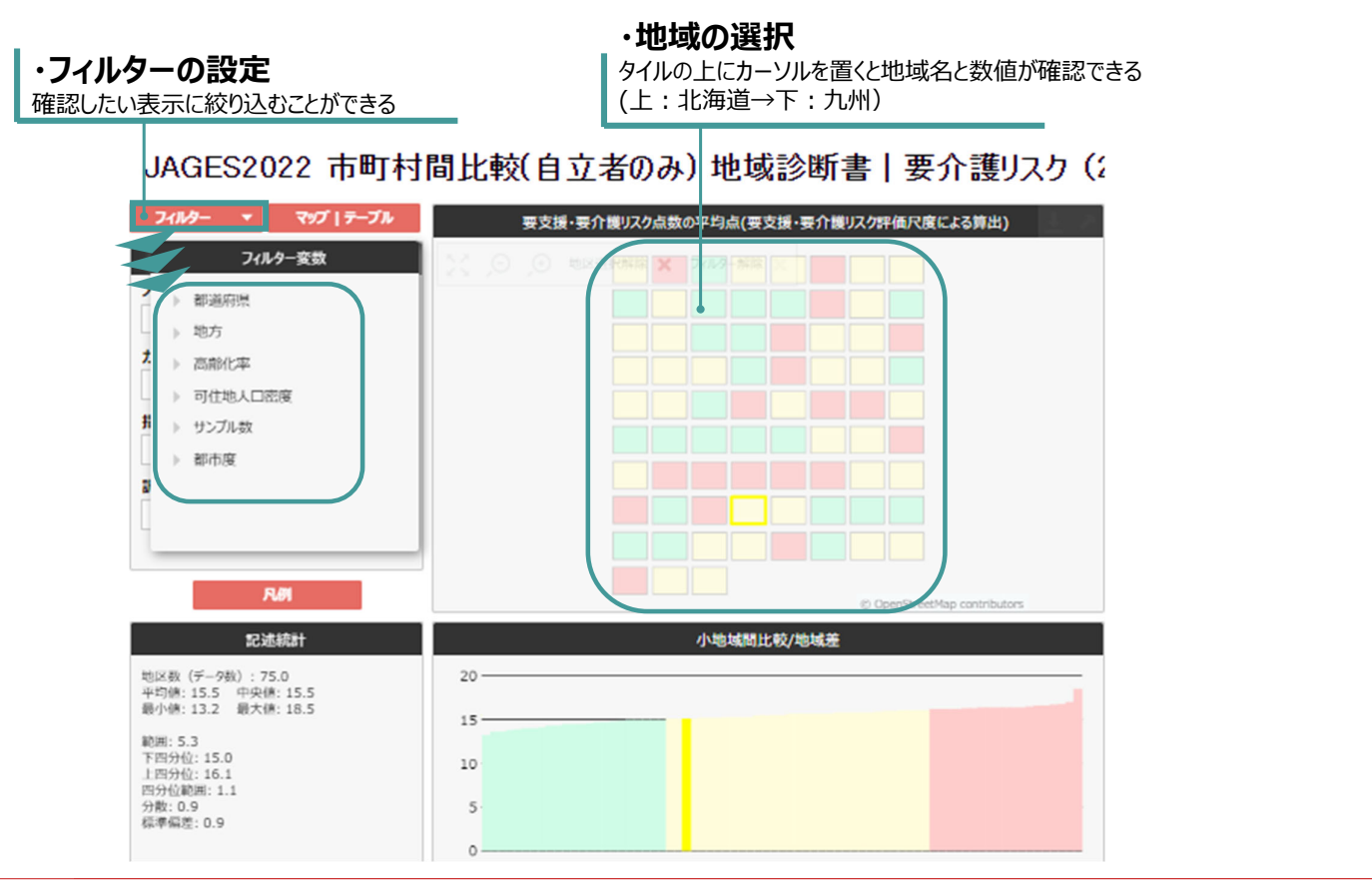

**J**AGES

Japan Gerontological Evaluation Study

## 地域診断書の見方

### ・マップ/テーブルの表示

選択した指標について全保険者のデータを 確認したい場合は、ここをクリック

| JAGES2022 市町         | 村間比較(自立津           | 者のみ)地           | 域診断書       | 要介讀      | 蒦リン | スク(2022年度)                                                                                                    |      |            | 指標定義           | 散布図 印刷     |      |
|----------------------|--------------------|-----------------|------------|----------|-----|----------------------------------------------------------------------------------------------------|------|------------|----------------|------------|------|
| フィルター 🔻 🖁 マップ   テーブル | 選                  | 機能低下者割合(基       | 本チェックリスト)  |          |     |                                                                                                    |      | 地域診断書      |                |            | AGES |
| 指標の選択                | 地区名                | 60              | 対象者数       | ランキング    | Ψ   | 項目名                                                                                                    | 個    | ランキング      |                | バフォーマンス棒グラ | 7    |
| 人口グループを選ぶ            | 00                 | 5.3             | 2,149      | 1        | -   | 要介護リスク                                                                                                    |      |            |                |            | *    |
| 全体 >                 | 00                 | 5.9             | 4,732      | 2        |     | 要支援・要介護リスク点数の平均点(要支援・要介護リスク評価                                                                                                    | 15.1 | 27         | 13.2           | • 1        | 18.5 |
|                      | 00                 | 6.0             | 3,886      | 3        | -   | 尺度による弊出)                                                                                                    | 15.5 | -          | 13.2           | •          | 18.5 |
| カテゴリーを選ぶ             | 4 00               | 6.1             | 2,931      | 4        |     | フレイルあり到合(基本チャックリスト810日以上)                                                                                                    | 16.8 | 31         | 12.0           | •          | 23.1 |
| 要介護リスク 🖌             | 00                 | 6.1             | 5,573      | 5        |     | VUWWBE(E+11)///IOHEML)                                                                                                    | 17.2 | -          | 12.0           | •          | 23.1 |
|                      | 4 00               | 6.2             | 13,613     | 6        |     | 運動操作所下来到合/算太チャックリフト)                                                                                                    | 11.0 | 59         | 5.3            | 1.         | 14.8 |
| 指標を選ぶ                | · 00               | 6.2             | 5,060      | 7        |     | WEATING IN THE COURT AND AND AND AND AND AND AND AND AND AND                                                                                                    | 9.5  | -          | 5.3            | •          | 14.8 |
| 運動機能低下者割合(基本∃ ✔      | 00                 | 6.6             | 3,177      | 8        |     | 1 年間の転倒あり到合                                                                                                    | 28.8 | 49         | 23.1           |            | 38.8 |
| 调志在府                 | 地区現代解除 ¥ フィルター解除 1 |                 |            |          |     |                                                                                                    | 27.9 | -          | 23.1           | •          | 38.8 |
| 初且牛皮                 |                    |                 |            |          |     | 約40歳112ヵ漫古(1940歳112ヵ漫古による管土)                                                                                                    | 3.4  | 4          | 3.3 •          |            | 4.3  |
| 2022年度 🗸 🗸           |                    |                 | -          |          |     | and and a set of the second and second a set of the second second s                                                                                                    | 3.8  | -          | 3.3            | •          | 4.3  |
|                      | • 市町村平均            |                 | 9.5        |          |     | 終初病リ27者(7古以上)割合                                                                                                    | 9.5  | 14         | 7.6 •          | - F        | 18.9 |
| 凡例                   |                    |                 |            |          |     | advant we http://www.thute                                                                                                    | 11.2 | -          | 7.6            | •          | 18.9 |
|                      |                    |                 | auk 1.att  |          |     | 物にわが多い表の到合                                                                                                    | 42.1 | 56         | 33.6           | 1.0        | 51.4 |
| äDx∆∜uäT             |                    | 印列村間に採          | 吧味定        |          |     | Man to be a discussion                                                                                                    | 40.7 | -          | 33.6           | •          | 51.4 |
| 地区数 (データ数): 75.0     | 15                 |                 |            |          | _   | □時橋銀低下者割合(基本チャックリスト)                                                                                                    | 17.7 | 4          | 16.5 •         |            | 27.2 |
| 平均值: 9.5 中央值: 9.7    |                    |                 |            |          |     | and one of a month and the state of the state of the stat | 20.6 | -          | 16.5           | •          | 27.2 |
| 最小值: 5.3 最大值: 14.8   | 1.古町村3             | 区均のす            |            |          |     | 確虐数10本以下の表の割合                                                                                                    | 39.0 | 25         | 30.3           | • •        | 71.1 |
| 範囲: 9.5              | - 6.4 (m cl) -     | トゥック            |            |          |     |                                                                                                    | 45.6 | -          | 30.3           | •          | 71.1 |
| 下四分位: 7.8            | 他のグラフです            | ト町村の平           | 「肉を表示」     | たい提      |     | 5つ割合(GDS5占以上)                                                                                                    | 23.7 | 21         | 17.9           | • 1        | 34.6 |
| 上四分位: 10.8           |                    | 1.601/1001      |            |          |     | Jonia (Gossinger)                                                                                                    | 26.2 | -          | 17.9           | •          | 34.6 |
| 四分位範囲: 3.0<br>分数:4.6 | ■ 合は、ここをク          | リック             |            |          |     | 第5裏小到会                                                                                                    | 92.8 | 26         | 89.6           |            | 95.1 |
| 標準備差: 2.1            |                    |                 |            |          |     | × /uwait                                                                                                    | 92.3 | -          | 89.6           | •          | 95.1 |
|                      |                    | (a) TIL Strate  | Tube // c  |          |     | 5つ刻合(ズ畑査)                                                                                                    | 13.6 | 25         | 11.5           | • 1        | 18.6 |
|                      |                    | 轻牛比較/時米         | 79369G     |          |     |                                                                                                    | 14.6 | -          | 11.5           | •          | 18.6 |
|                      |                    |                 |            |          | _   | うつ刻合(基本チャックリスト)                                                                                                    | 25.3 | 18         | 19.9           | • 1        | 35.3 |
|                      | 。:市町村の             | 平均値             |            |          |     | 55800(±+)1/////                                                                                                    | 27.4 | -          | 19.9           | •          | 35.3 |
|                      | = -++++            | - /□ 124 = 22 ~ |            |          |     | 選択地区                                                                                                    |      |            |                | 地域診断書 凡例   |      |
|                      | 。: 衣示させ/           | こ床陜白り           | 71旦        | - 8      | _   |                                                                                                    |      | 1.0        | arte-tur Ma    |            |      |
|                      | s                  |                 |            | - II.    |     |                                                                                                    |      | T O        | =)1)+++)       |            |      |
|                      | 2010年度 20          | 13年度 2016年      | 度 2019年度   | 2022-4月  |     | 00                                                                                                    |      | - F        | 位(0~25%)       |            |      |
|                      |                    |                 |            |          |     |                                                                                                    |      | _ <u>p</u> | 分位範囲/IQR(Eドル 5 | 0%)        |      |
|                      | ► ≪ ► 20           | 10年度 2013年度     | 2016年度 201 | 9年度 2022 | 年度  |                                                                                                    |      | = L        | 位(75~100%)     |            |      |

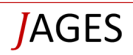

### 指標定義の見方(1)

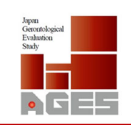

#### 指標の定義を確認したい場合には、

ここをクリック

| JAGES2022 市町       | 村間比較(自立者のみ) 地域診断書   要介語                      | 雙リスク(2022年度)                              |      |       | ● 指標定義 散                | 11回 印刷九    | Ж1-  | **<br>5 5 5 5 |
|--------------------|----------------------------------------------|-------------------------------------------|------|-------|-------------------------|------------|------|---------------|
| フィルター 🔻 マップ   テーブル | 運動機能低下者割合(基本チェックリスト)                         |                                           |      | 地域診断書 |                         |            |      |               |
| 指標の選択              |                                              | 項目名                                       | 値    | ランキング | Л                       | フォーマンス棒グラフ |      |               |
| トログループを深ぶ ^        |                                              | 要介護リスク                                    |      |       |                         |            |      |               |
| 全体 ✓               |                                              | 要支援・要介護リスク点数の平均点(要支援・要介護リスク評<br>価尺度による算出) | 15.1 | 27    | 13.2                    | • 1        | 18.5 |               |
| カテゴリーを選ぶ           |                                              | フレイルあり割合(基本チェックリスト8項目以上)                  | 16.8 | 31    | 12.0                    | •          | 23.1 |               |
| #05U72             |                                              | 運動機能低下者割合(基本チェックリスト)                      | 11.0 | 59    | 5.3                     | 1 .        | 14.8 |               |
| 要用酸リスク ◆           |                                              | 1年間の転倒あり割合                                | 28.8 | 49    | 23.1                    | •          | 38.8 |               |
| 指標を選ぶ              |                                              | 認知症リスク得点(認知症リスク得点による算出)                   | 3.4  | 4     | 3.3 •                   | 1          | 4.3  |               |
|                    |                                              | 認知症リスク者(7点以上)割合                           | 9.5  | 14    | 7.6                     | 1          | 18.9 |               |
| 運動(病防街下台前台(塑本 ▼    |                                              | 物忘れが多い者の割合                                | 42.1 | 56    | 33.6                    | 1.         | 51.4 |               |
| 調音年度               |                                              | 口腔機能低下者割合(基本チェックリスト)                      | 17.7 | 4     | 16.5 •                  | 1          | 27.2 |               |
|                    |                                              | 残歯数19本以下の者の割合                             | 39.0 | 25    | 30.3                    | 1          | 71.1 |               |
| 20224-10           |                                              | うつ割合(GDS5点以上)                             | 23.7 | 21    | 17.9                    | • 1        | 34.6 |               |
| 凡例                 | © OpenStreetMap                              | 笑う者の割合                                    | 92.8 | 26    | 89.6                    |            | 95.1 |               |
| an witten          | 「「「「「」」「「「」」「「」」「「」」「「」」「「」」「」」「「」」」「「」」」「」」 | うつ割合(ニーズ調査)                               | 13.6 | 25    | 11.5                    | a 1        | 18.6 |               |
| aCx∆≉itaT          | 小吧喊聞比較/吧喊左                                   | うつ割合(基本チェックリスト)                           | 25.3 | 18    | 19.9                    | • 1        | 35.3 |               |
| 地区数 (データ数):75.0    | 15                                           | フレイルなし割合                                  | 54.8 | 5     | 41.6                    |            | 56.6 |               |
| 平均価: 9.5 中央価: 9.7  |                                              | プレフレイルあり割合                                | 28.4 | 1     | 28.4                    | 1          | 40.1 |               |
| 最小佰: 5.3 最大佰: 14.8 | 10                                           | 生活機能低下者割合(基本チェックリスト)                      | 3.3  | 39    | 1.3                     | •          | 6.3  |               |
| 範囲: 9.5            |                                              | BMIが18.5未満の者の割合                           | 7.7  | 45    | 3.4                     | 1.         | 12.2 |               |
| 下四分位: 7.8          | 5                                            | 肥满(BMI25以上)者割合                            | 19.5 | 5     | 15.9 •                  | 1          | 36.3 |               |
| 上四分位: 10.8         |                                              | 低栄養者割合(基本チェックリスト)                         | 1.8  | 42    | 0.5                     | •          | 3.2  |               |
| 分散: 4.6            | 0                                            | 認知機能低下者割合(基本チェックリスト)                      | 32.6 | 19    | 29.0                    | 1          | 42.8 |               |
| 標準偏差: 2.1          | •                                            | 過去1年間に1日以上続く腰痛があった者の割合                    | 44.4 | 38    | 35.0                    | •          | 52.7 |               |
|                    | 怒在比較/時刻初亦化                                   | 過去1年間に1日以上続く豚痛があった者の割合                    | 33.9 | 24    | 21.7                    | •1         | 44.8 |               |
|                    | 栏牛LL权(时未列表)L                                 | 若いころと比べて身長が4cm以上縮んだ者の割合                   | 15.4 | 53    | 4.2                     | 1.         | 22.1 |               |
|                    | 20                                           | 耳がよく聞こえる者の割合                              | 86.3 | 34    | 78.5                    | 1.0        | 89.0 | -             |
|                    | 15                                           | D40.22#A0A                                |      |       | A+ A                    |            |      | _             |
|                    |                                              | <b>遥択地区</b>                               |      |       | 地                       | 或診断書 凡例    |      |               |
|                    | 10                                           |                                           |      | 1.7   | 市町村平均                   |            |      |               |
|                    | 5                                            |                                           |      |       | 下位 (0~25%)              |            |      |               |
|                    | 2010年度 2013年度 2010年度 2019年度 2022年度           | 00                                        |      |       |                         | 04.)       |      |               |
|                    |                                              |                                           |      |       | 3/J1//#88//1QK (21// 30 | 70)        |      |               |
|                    | ア ママ アア 2010年度 2013年度 2016年度 2019年度 2022年度   |                                           |      |       | E1 <u>U</u> (/5~100%)   |            |      | Ŧ             |

JAGES

Japan Gerontological Evaluation Study

## 指標定義の見方(2)

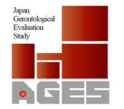

#### 【2022年度地域マネジメント支援システム 指標定義】

| カテゴリ   | 指標名                                            | 指標定義                                                                                                    | JAC<br>問題                                                                                                    | GES<br>番号                                                                                                    | 二—:<br>設開                                                                                                    | ズ調査<br>1番号                                |
|--------|------------------------------------------------|----------------------------------------------------------------------------------------------------|----------------------------------------------------------------------------------------------------|----------------------------------------------------------------------------------------------------|----------------------------------------------------------------------------------------------------|-------------------------------------------|
| 要介護リスク | 要支援・要介援リスク点数の平<br>均点 (要支援・要介援リスク評<br>価尺度による算出) | 以下の項目から算出される点数の平均点(要支援・要介護リスク評価尺度)<br>1.性別、2.年齢、3.J (スや電車を使って1人で外出できない、4.自分で食品・日用品の買い物ができない、5.自分で預貯<br>金の出し入れができない、6.脂段を手すりつたわらず昇ることができない、7.椅子からつかまらず立つことができない、<br>8.15分位続けて歩くことができない、9.過去1年で転んだ経験が1度または何度もある、10.転倒に対して不安である、<br>11.身長・体重(BMI)が18.5未満、12.昨年より外出の回数が減っている<br>Tsuji T, Kondo K, Kondo N, Aida J, Takagi D. Development of a risk assessment scale predicting incident<br>functional disability among older people: Japan Gerontological Evaluation Study. Geriatrics & Gerontology<br>International 18(10): 1433-1438, 2018.;doi.org/10.1111/ggi.13503<br>https://www.jages.net/library/pressrelease/?action=cabinet_action_main_download█_id=1900&room_id<br>=549&cabinet_id=155&file_id=7587&upload_id=9183 | 間4(1)<br>間4(2)<br>間4(5)<br>間3(6)<br>間3(7)<br>間3(7)<br>間3(7)<br>間3(4)<br>間3(4)<br>間3(4)<br>間3(5)<br>間10(4)<br>間3(2)                                                                                                    |                                                                                                    | 間4(4)<br>間4(5)<br>間4(8)<br>間2(1)<br>間2(2)<br>間2(3)<br>間2(4)<br>間2(5)<br>間2(4)<br>間2(5)                                           |                                           |
| 要介護リスク | フレイルあり割合(基本チェッ<br>クリスト8項目以上)                   | 以下の25項目のうち8項目以上当てはまる人の割合。<br>1.J(又や電車を使って)人で外出できない、2.自分で食品。日用品の買い物ができない、3.自分で預貯金の出し入れがで<br>きない、4.友達の家を訪ねることがない、5.家族や友だちの相談に乗ることがない、6.階段を手すりつたわらず昇ること<br>ができない、7.椅子からつかまらず立つことができない、8.15分位続けて歩くことができない、9.過去1年で転んだ経験<br>が1度または何度もある、10.転倒に対して不安である、11.6か月間で2~3kg以上体重減少、12.時長・体重(BMI)が<br>18.5未満、13.半年前より聞いものが食べにくい、14.お茶や汁物等でむせることがある、15.日の渇きが気になる、16.<br>外出する頻度が月に1~3回またはそれより少ない、17.昨年より外出の回数が減っている、18.いつも同じことを聞くな<br>どいわれる、19.自分で電話番号調べて電話しない、20.今日が何月何日かわからないことがある。21.(ここ2週間)充<br>実感がない、22.(ここ2週間) かけもなく疲れる                                                                                                    | 884(1)<br>884(2)<br>884(2)<br>884(10)<br>884(11)<br>883(6)<br>883(7)<br>883(7)<br>883(4)<br>883(5)<br>883(5)<br>883(5)<br>883(5)<br>883(5)<br>883(5)<br>883(5)<br>883(2)<br>883(2)<br>882(2)<br>882(2)<br>882( | H2(3)<br>H3(1)<br>H3(2)<br>H4(15)<br>H4(15)<br>H4(17)<br>H9(16)<br>H9(17)<br>H9(18)<br>H9(18)<br>H9(19)<br>H9(20) | 104(4)<br>104(5)<br>104(13)<br>104(14)<br>102(2)<br>102(2)<br>102(3)<br>102(4)<br>102(5)<br>103(7)<br>103(7)<br>103(7)<br>103(3) | 間3(4)<br>間2(6)<br>間2(7)<br>間4(2)<br>間4(3) |
| 要介護リスク | 運動機能低下者割合(基本<br>チェックリスト)                       | 以下5項目のうち3項目以上当てはまる人の割合。<br>1.階段を手すりつたわらず昇ることができない<br>2.椅子からつかまらず立つことができない<br>3.15分位続けて歩くことができない<br>4.過去1年で転んだ経験が1度または何度もある<br>5.転倒に対して不安である<br>※2010-2013においては、回答が「できるし、している/できない」のみであり「できるけど、していない」という選択<br>肢がなかった。よって、2016年以降と経年で見るのは正しくないため分離することとなった。                                                                                                    | 間3(6)<br>間3(7)<br>閏4(14)<br>閏3(4)<br>閏3(5)                                                                                                    |                                                                                                    | 目2(1)<br>目2(2)<br>目2(3)<br>目2(4)<br>目2(5)                                                                                        |                                           |
| 要介護リスク | 1年間の転倒あり割合                                     | 過去1年間に1度または何度も転んだ経験がある人の割合。                                                                                                    | 間3(4)                                                                                                    |                                                                                                    | 間2(4)                                                                                                    |                                           |
|        |                                                |                                                                                                    | 間10(2)<br>間5(1)(9)                                                                                                    | 回期9(11)<br>回期9(12)                                                                                                | 85(1)8                                                                                                    | 間4(1)                                     |

## 相関分析の見方(1)

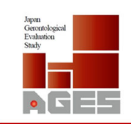

Gerontological Evaluation

**NGE5** 

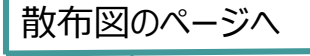

指標定義 散布図 印刷プレビュー

#### JAGES2022 市町村間比較(自立者のみ)地域診断書 | 要介護リスク(2022年度)

| 71119- 🔻 २४७७                           | テーブル       | 運動                        | 就能低下者割合(基        | まチェックリスト) |            |    |                                                          |      | 地域診断書 |              |             | H.S. |
|-----------------------------------------|------------|---------------------------|------------------|-----------|------------|----|----------------------------------------------------------|------|-------|--------------|-------------|------|
| 指標の選択                                   |            | 地区名                       | 値                | 対象者数      | ランキング      | Ψ. | 項目名                                                      | 個    | ランキング |              | バフォーマンス棒グラフ |      |
| 人口グループを選ぶ                               |            | <ul> <li></li></ul>       | 5.3              | 2,149     | 1          |    | 要介護リスク                                                   |      |       |              |             |      |
| @lk                                     | ~          | ○ 柏市                      | 5.9              | 4,732     | 2          |    | 要支援・要介護リスク点数の平均点(要支援・要介護リスク評価                            | 15.1 | 27    | 13.2         | • 1         | 18.5 |
| TH                                      |            | ○ 町田市                     | 6.0              | 3,886     | 3          |    | 尺度による弊出)                                                 | 15.5 | -     | 13.2         | •           | 18.5 |
| カテゴリーを選ぶ                                |            | <ul> <li>大府市</li> </ul>   | 6.1              | 2,931     | 4          |    | フレイルホの割合(算大チャック)フトタ19日以上)                                | 16.8 | 31    | 12.0         | •           | 23.1 |
| 要介護リスク                                  | ~          | ○ さいたま市                   | 6.1              | 5,573     | 5          |    | 2011/00/mill(※本71777/10項目以上)                             | 17.2 | -     | 12.0         | •           | 23.1 |
|                                         | _          | ◎ 橫浜市                     | 6.2              | 13,613    | 6          |    | 運動總能低下来到合/基本f=w/017b)                                    | 11.0 | 59    | 5.3          |             | 14.8 |
| 旨標を選ぶ                                   | _          | ○ 市川市                     | 6.2              | 5,060     | 7          |    | Manual 1 Han ( ( + / 1 / / / / / / / / / / / / / / / / / | 9.5  | -     | 5.3          | •           | 14.8 |
| 運動機能低下者割合(基本                            | <b>J</b> 🗸 | ◎ 知多市                     | 6.6              | 3,177     | 8          | *  | 1 年間の転倒あり割合                                              | 28.8 | 49    | 23.1         |             | 38.8 |
| 四本午度                                    |            | 地区道沢邦除 🗙 フィルター解除 💥        |                  |           |            |    |                                                          | 27.9 | -     | 23.1         | •           | 38.8 |
|                                         |            |                           |                  |           |            |    | 認知症リスク得点(認知症リスク得点による算出)                                  | 3.4  | 4     | 3.3 •        | 1           | 4.3  |
| 2022年(後                                 | • •        | 比較対象                      | ÷                | 1         | 8          |    |                                                          | 3.8  | -     | 3.3          | •           | 4.3  |
|                                         |            | <ul> <li>市町村平均</li> </ul> |                  | 9.        | .5         |    | 認知症リスク者(7点以上)割合                                          | 9.5  | 14    | 7.6          | • 1         | 18.9 |
| 7091                                    |            |                           |                  |           |            |    |                                                          | 11.2 | -     | 7.6          | •           | 18.9 |
| 記念語                                     |            |                           | 市町村開比較           | /地球差      |            |    | 物忘れが多い者の割合                                               | 42.1 | 56    | 33.6         | 1.          | 51.4 |
| BUILDING I                              |            |                           | (1)-11 IIIII (I) |           |            |    |                                                          | 40.7 | -     | 33.6         | •           | 51.4 |
| 回区数(データ数):75.0                          |            | 15                        |                  |           |            |    | 口腔機能低下者割合(基本チェックリスト)                                     | 17.7 | 4     | 16.5         |             | 27.2 |
| F均恒:9.5 中央恒:9.7<br>副小師:5.3 最大師:14.8     |            |                           |                  |           |            |    |                                                          | 20.6 | -     | 16.5         |             | 27.2 |
| (c) (c) (c) (c) (c) (c) (c) (c) (c) (c) |            | 10                        |                  |           | -          | _  | 残歯数19本以下の者の割合                                            | 39.0 | 25    | 30.3         |             | /1.1 |
| 範囲: 9.5                                 |            |                           |                  |           |            |    |                                                          | 22.7 | 21    | 17.9         |             | 24.6 |
| F四分位: 7.8<br>F四分位: 10.8                 |            | 5                         |                  |           |            |    | うつ割合(GDS5点以上)                                            | 26.2 | -     | 17.9         |             | 34.6 |
| 9分位範囲: 3.0                              |            |                           |                  |           |            |    |                                                          | 92.8 | 26    | 89.6         | 1.0         | 95.1 |
| )散:4.6<br>■準備業・2.1                      |            | 0                         |                  |           |            | -  | 笑う者の割合                                                   | 92.3 | -     | 89.61        |             | 95.1 |
| p-P-286(2. 2.1                          |            |                           |                  |           |            | _  |                                                          | 13.6 | 25    | 11.5         | • 1         | 18.6 |
|                                         |            |                           | 経年比較/時系          | 列変化       |            |    | 50割谷(ニース調査)                                              | 14.6 | -     | 11.5         | •           | 18.6 |
|                                         |            | 30                        |                  |           |            |    |                                                          | 25.3 | 18    | 19.9         | • 1         | 35.3 |
|                                         |            | 20                        |                  |           |            |    | っつ割台(基本チェックリスト)                                          | 27.4 | -     | 19.9         | •           | 35.3 |
|                                         |            | 15                        |                  | T         | Ŧ          | -  | 资治评区                                                     |      |       |              | 地域診断書 凡例    |      |
|                                         |            | 10                        |                  |           | -          | _  |                                                          |      |       |              |             |      |
|                                         |            | -                         |                  | 0         |            |    |                                                          |      | 1 (1) | 可村平均         |             |      |
|                                         |            | 2010年度 2013               | 年度 2016年         | F度 2019年度 | 2022年度     |    | <b>0</b> 0                                               |      | - Ff  | ☆(0~25%)     |             |      |
|                                         |            |                           |                  |           |            |    | -                                                        |      | 四     | け位範囲/IQR(ミドル | 50%)        |      |
|                                         |            | ▶                         | 0年度 2013年度       | 2016年度 2  | 019年度 2022 | 年度 |                                                          |      | = _E4 | 立 (75~100%)  |             |      |

JAGES

Japan Gerontological Evaluation Study

# 相関分析の見方(2)

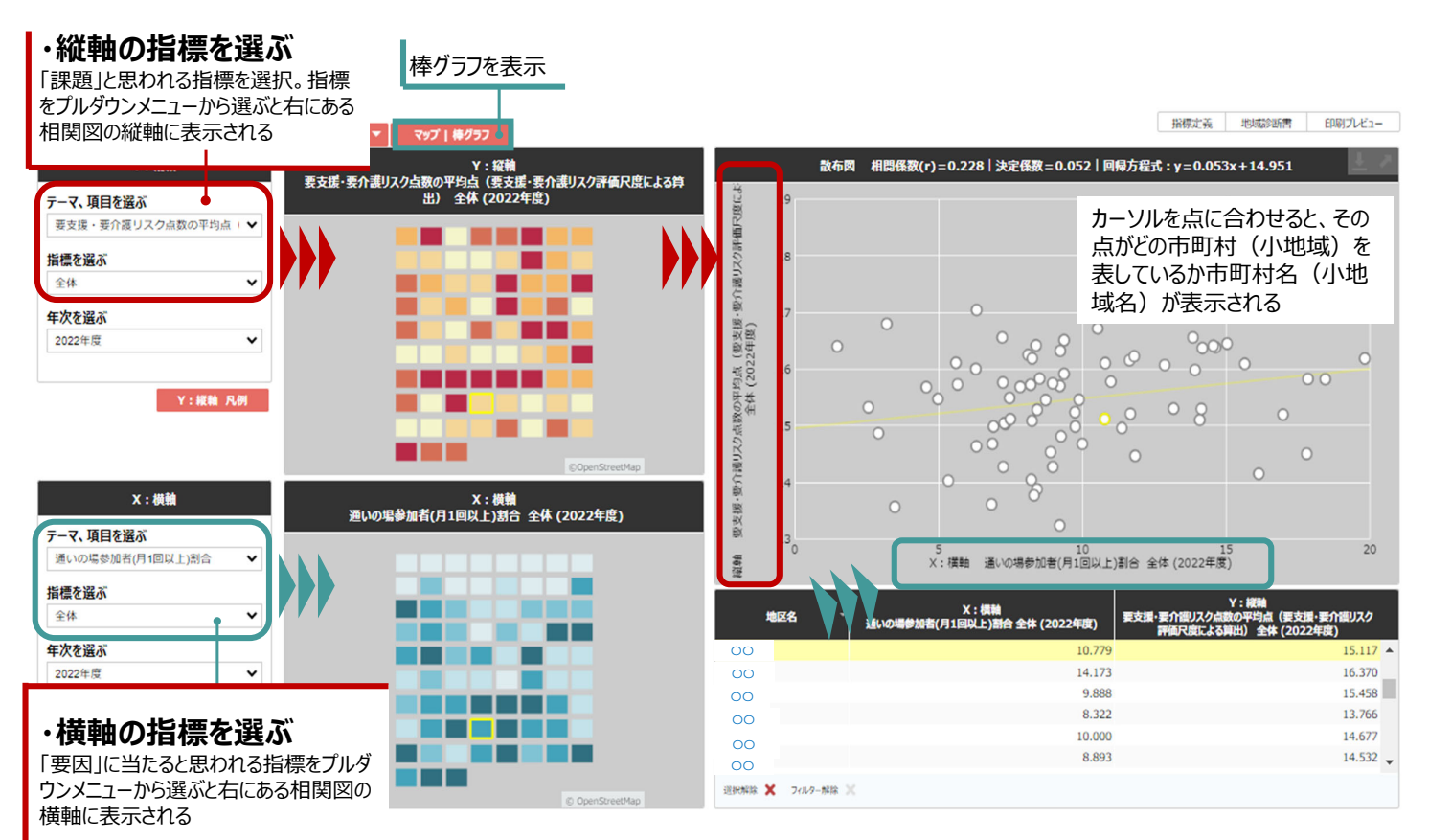

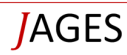

# 印刷の手順(1)

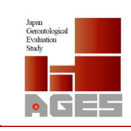

| 涯S2022 市町村                                    | 村間比較(自立者                                    | 香のみ) 地                          | 域診断書                                                                                              | 要介護                           | していた (2022年度)                                                                                                    |                                                                                                    |               | 指標定義                | 散布図 🖕 印刷     | 刷プレビュー 日                                                                                                    |
|-----------------------------------------------|---------------------------------------------|---------------------------------|---------------------------------------------------------------------------------------------------|-------------------------------|----------------------------------------------------------------------------------------------------|----------------------------------------------------------------------------------------------------|---------------|---------------------|--------------|----------------------------------------------------------------------------------------------------|
| - マ マップ テーブル<br>指標の選択                         | 運動                                          | 機能低下者割合(基                       | はのため                                                                                              | ランキング - *                     | 108.                                                                                                    | 67                                                                                                    | 地域診断書         |                     | パフォーマンス造グ目   | 57                                                                                                    |
| ープを選ぶ                                         | ○ 生駒市                                       | 5.3                             | 2,149                                                                                             | 1                             | ▲ 変介護リスク                                                                                                    |                                                                                                    | 55455         |                     |              | ,,,,,,,,,,,,,,,,,,,,,,,,,,,,,,,,,,,,,,,                                                                                                    |
| ~                                             | <ul> <li>柏市</li> <li>町田市</li> </ul>         | 5.9                             | 4,732                                                                                             | 2                             | 要支援・要介援リスク点数の平均点(要支援・要介援リスク<br>に席による第21)                                                                                                    | 7評価 15.1                                                                                                    | 27            | 13.2                | • •          | 18.5                                                                                                    |
| -を選ぶ                                          | <ul> <li>大府市</li> </ul>                     | 6.1                             | 2,931                                                                                             | 4                             | フレノルホの到今/賞まえまいがりついなな日いとい                                                                                                    | 16.8                                                                                                    | 31            | 12.0                | •1           | 23.1                                                                                                    |
| リスク 🖌                                         | <ul> <li>さいたま市</li> <li>構造市</li> </ul>      | 6.1                             | 5,573                                                                                             | 5                             | ノレイル977前日(至今71777)人下64(日以上)                                                                                                    | 17.2                                                                                                    | -             | 12.0                | •            | 23.1                                                                                                    |
| ۵ĩ                                            | <ul> <li>● 毎月日市</li> </ul>                  | 6.2                             | 5,060                                                                                             | 7                             | 運動機能低下者割合(基本チェックリスト)                                                                                                    | 11.0<br>9.5                                                                                                    | - 59          | 5.3                 |              | 14.8                                                                                                    |
| 能低下者割合(基本ラ 🖌                                  | ◎ 知多市                                       | 6.6                             | 3,177                                                                                             | 8                             | <ul> <li>1年間の転倒切(割合)</li> </ul>                                                                                                    | 28.8                                                                                                    | 49            | 23.1                | 1.           | 38.8                                                                                                    |
| ŧ.                                            | 地区进行解除 🗙 7/1/9-解除 🗙                         |                                 |                                                                                                   |                               |                                                                                                    | 27.9                                                                                                    | -             | 23.1                |              | 38.8                                                                                                    |
| æ 🗸 🗸                                         | 比较対象                                        | ~                               | 6                                                                                                 | 1                             | 認知症リスク得点(認知症リスク得点による算出)                                                                                                    | 3.8                                                                                                    | -             | 3.3                 | •            | 4.3                                                                                                    |
| 51 /04                                        | • 市町村平均                                     |                                 | 9.                                                                                                | 5                             | 認知症リスク者(7点以上)割合                                                                                                    | 9.5                                                                                                    | 14            | 7.6                 | 1            | 18.9                                                                                                    |
| ושרי                                          |                                             |                                 |                                                                                                   |                               |                                                                                                    | 42.1                                                                                                    | 56            | 33.6                |              | 18.9                                                                                                    |
| 記述統計                                          |                                             | 市町村間比較                          | 地域差                                                                                               |                               | 物忘れが多い者の割合                                                                                                    | 40.7                                                                                                    | -             | 33.6 <mark> </mark> | •            | 51.4                                                                                                    |
| データ数):75.0                                    | 15                                          |                                 |                                                                                                   |                               | 口腔機能低下者割合(基本チェックリスト)                                                                                                    | 17.7                                                                                                    | 4             | 16.5                |              | 27.2                                                                                                    |
| .3 最大值: 14.8                                  | 10                                          |                                 |                                                                                                   |                               | 株宗教19本以下の表の到会                                                                                                    | 39.0                                                                                                    | 25            | 30.3                |              | 71.1                                                                                                    |
|                                               |                                             |                                 |                                                                                                   |                               | Angel a strong of the provision                                                                                                    | 45.6                                                                                                    | -             | 30.3                |              | 71.1                                                                                                    |
| 7.8                                           | 5                                           |                                 |                                                                                                   |                               | うつ割合(GDS5点以上)                                                                                                    | 23.7                                                                                                    | -             | 17.9                |              | 34.6                                                                                                    |
| 問: 3.0                                        | 0                                           |                                 |                                                                                                   |                               | 笑う者の副合                                                                                                    | 92.8                                                                                                    | 26            | 89.6                | 1.0          | 95.1                                                                                                    |
| 2.1                                           |                                             |                                 |                                                                                                   |                               |                                                                                                    | 92.3                                                                                                    | - 25          | 89.6                | •            | 95.1                                                                                                    |
|                                               |                                             | 経年比較/時系                         | 列変化                                                                                               |                               | 5つ割合(ニーズ調査)                                                                                                    | 14.6                                                                                                    | -             | 11.5                | •            | 18.6                                                                                                    |
|                                               | 20                                          |                                 |                                                                                                   |                               | うつ割合(基本チェックリスト)                                                                                                    | 25.3                                                                                                    | 18            | 19.9                | •            | 35.3                                                                                                    |
|                                               | 15                                          |                                 | T                                                                                                 | Ŧ                             | ~~~~~~~~~~~~~~~~~~~~~~~~~~~~~~~~~~~~~~                                                                                                    | . 2/.9                                                                                                    |               | 42.2                | 地域診断書 内母     | 33.3                                                                                                    |
|                                               | 10                                          |                                 | 0                                                                                                 | 8                             |                                                                                                    |                                                                                                    | 1 68          | 「村平均                |              |                                                                                                    |
|                                               | 5                                           | 3年度 2016年                       | 度 2019年度                                                                                          | 2022年度                        | _ 00                                                                                                    |                                                                                                    | 下位            | (0~25%)             |              |                                                                                                    |
|                                               |                                             |                                 |                                                                                                   |                               |                                                                                                    |                                                                                                    | 🔲 四次          | 位範囲/IQR (ミドル 50     | 0%)          |                                                                                                    |
| GES                                           |                                             |                                 | Ja                                                                                                | ipan Geron                    | tological Evaluation Study                                                                                                    |                                                                                                    |               |                     |              | Japan<br>Generaksjoid<br>Evalution                                                                                                    |
| GES<br>]刷の=                                   | 手順(                                         | (2)                             | Ja                                                                                                | ipan Geron                    | tological Evaluation Study                                                                                                    |                                                                                                    |               |                     |              | Jam<br>Generalssof<br>Existen<br>Suty                                                                                                    |
| GES<br>]刷の <sup>Ξ</sup>                       | 手順(                                         | (2)                             | el                                                                                                | ipan Geron                    | tological Evaluation Study<br>印刷へ進む場合はこ                                                                                                    | こをクリ                                                                                                    | <u>ック</u>     |                     |              | Apre<br>Generatives<br>States<br>States |
| GES<br>J刷の                                    | 手順(                                         | (2)<br>較(自                      | 」<br>■<br>工<br>君<br>立<br>君                                                                        | ipan Geron                    | tological Evaluation Study<br>印刷へ進む場合はこ<br>・<br>・<br>・<br>・<br>・<br>・<br>・<br>・<br>・<br>・<br>・<br>・<br>・                                                                                    | こをクリ<br>                                                                                                    | ック<br>要り      | 个護                  | 1天!          | In the second second se                                                                                                    |
| GES<br>J刷の<br>町:                              | 手順<br>村間比<br>潮20点数ので<br>20評画の意              | (2)<br>較(自<br><sup>平均点(明</sup>  | ┚<br>引<br>立<br>記<br>、要<br>()                                                                      | ipan Geron                    | tological Evaluation Study<br>印刷へ進む場合はこ<br>の<br>しまう<br>・)<br>地域診断                                                                                                    | こをクリ<br>:こをクリ                                                                                                    | ック<br>要グ      | 个護                  | <b>」</b> 東   | Apre<br>Generation<br>Search<br>Search  |
| GES<br>I刷の<br>町:                              | 手順<br>村間比<br><sup>選」スク点数ので</sup><br>スク評価尺度に | (2)<br>較(自<br><sup>平均点(更</sup>  | □<br>□<br>□<br>□<br>□<br>□<br>□<br>□<br>□<br>□<br>□<br>□<br>□<br>□<br>□<br>□<br>□<br>□<br>□       | ipan Geron                    | tological Evaluation Study<br>印刷へ進む場合はこ<br>の<br>・) 地域診断<br><sup> 項目名</sup>                                                                                                    | こをクリ<br>「書                                                                                                    | ック 要が         | 个護!                 | <u>ارجر</u>  | Ann<br>Grout Ayes<br>Say                                                                                                    |
| GES<br>J刷の=                                   | 手順<br>村間比<br><sup>選リスク点数ので</sup><br>スク評価尺度に | (2)<br>較(自<br><sup>平均点(到</sup>  | □<br>□<br>□<br>□<br>□<br>□<br>□<br>□<br>□<br>□<br>□<br>□<br>□<br>□<br>□<br>□<br>□                 | ipan Geron                    | tological Evaluation Study<br>印刷へ進む場合はこ<br>の<br>り<br>地域診断<br>取目名                                                                                                    | こをクリ<br>- こをクリ                                                                                                    | ック<br>要グ<br>単 | 个護!                 | <b>」</b> 東   | Ann<br>Growtwyst<br>Say                                                                                                    |
| GES<br>J刷の=                                   | 手順<br>村間比<br>選)スク点数の<br>スク評価尺度に             | (2)<br>較(自<br><sup>平均点(到)</sup> | 」<br>□<br>□<br>□<br>□<br>□<br>□<br>□<br>□<br>□<br>□<br>□<br>□<br>□<br>□<br>□<br>□<br>□<br>□<br>□  | ipan Geron<br>ら<br>皆のみ<br>許選リ | tological Evaluation Study<br>印刷へ進む場合はこ<br>の<br>り<br>地域診断<br><sup>項目名</sup><br>マ<br>要介護リスク                                                                                                  | こをクリ<br>-<br>こをクリ                                                                                                    | ック<br>要り<br>個 | 个 護!                | <u>اللار</u> | Form again<br>Touristical<br>States                                                                                                    |
| GES<br>J刷の<br>い<br>い<br>い<br>い<br>い<br>い<br>い | 手順                                          | (2)<br>較(自<br><sup>平均点(到</sup>  | Ja<br>I<br>I<br>I<br>I<br>I<br>I<br>I<br>I<br>I<br>I<br>I<br>I<br>I<br>I<br>I<br>I<br>I<br>I<br>I | ipan Geron                    | tological Evaluation Study<br>印刷へ進む場合はこ<br>の<br>し<br>の<br>し<br>し<br>し<br>し<br>し<br>し<br>し<br>し<br>し<br>し<br>し<br>し<br>し                                                                     | こをクリ<br>・<br>書  <br>の平均点<br>尺度によ                                                                                                    | ック 要が         | 个護!                 | <b>」</b> 東   | Arm<br>Grout Ayes<br>Surger                                                                                                    |
| GES<br>J刷の<br>・町<br>・要介                       | 手順                                          | (2)<br>較(自<br><sup>平均点(理</sup>  | Ja<br>マロンマ<br>夏女ぼ・要                                                                               | ipan Geron<br>皆のみ<br>介護リ      | むlogical Evaluation Study                                                                                                    | こをクリ                                                                                                    | ック<br>要り<br>4 | 个 護!                | <u>اللا</u>  | In the second second se                                                                                                    |
| GES<br>J刷の<br>・<br>い<br>い<br>い<br>い           | 手順                                          | (2)<br>較(自<br><sup>平均点(到</sup>  | Ja<br>■ 立 न<br>致援・要                                                                               | ipan Geron                    | tological Evaluation Study<br>印刷へ進む場合はこ<br>・<br>・<br>・<br>・<br>・<br>・<br>・<br>・<br>・<br>・<br>・<br>・<br>・                                                                                    | こをクリ<br>マー<br>マー<br>で度によ<br>の<br>アー<br>り<br>スト8<br>ま<br>チェック                                                                                                    | ック<br>要り<br>4 | 个 護!                |              | Igen<br>Totakan<br>Say<br>D C C C C                                                                                                    |
| GES<br>J同の<br>い<br>い<br>い<br>い<br>で           | 手順                                          | (2)<br>較(自<br><sup>平均点(到</sup>  | Ja<br>■ 立 7<br>致援・要                                                                               | ipan Geron                    | tological Evaluation Study<br>印刷へ進む場合はこ<br>・) 地域診断<br>項目名<br>・<br>要支援・要介護リスク点数の<br>(要支援・要介護リスク)<br>要支援・要介護リスク評価/<br>る辨出)<br>フレイルあり割合(基本チェック<br>項目以上)<br>運動機能低下者割合(基本<br>リスト)<br>1 年間の転倒あり割合 | こをクリ<br>で<br>で<br>で<br>で<br>で<br>で<br>に<br>よ<br>に<br>よ<br>に<br>よ<br>い<br>フスト 8<br>キ<br>チェック                                                                                       | ック<br>要り<br>4 | 个 護!                |              | Igen grad grad grad grad grad grad grad grad                                                                                                    |
| GES<br>J <b>同の</b><br>い<br>い<br>い<br>い<br>す   | 手順 村間比:                                     | (2)<br>較(自<br><sup>平均点(到</sup>  | Ja<br>I<br>I<br>I<br>I<br>I<br>I<br>I<br>I<br>I<br>I<br>I<br>I<br>I                               | ipan Geron                    | ロレンシングの中心のでは、1000000000000000000000000000000000000                                                                                                    | こをクリ<br>で<br>で<br>ま<br>ー<br>の<br>平均点<br>によ<br>の<br>ア<br>よ<br>ア<br>フ<br>カ<br>溜<br>よ<br>、<br>フ<br>の<br>一<br>、<br>の<br>、<br>、<br>、<br>、<br>、<br>、<br>、<br>、<br>、<br>、<br>、<br>、<br>、 | ック<br>要り<br>値 | 1 護!                |              | April<br>Grantsport<br>Tori                                                                                                    |

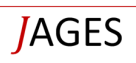

# 印刷の手順(3)

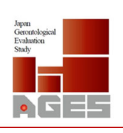

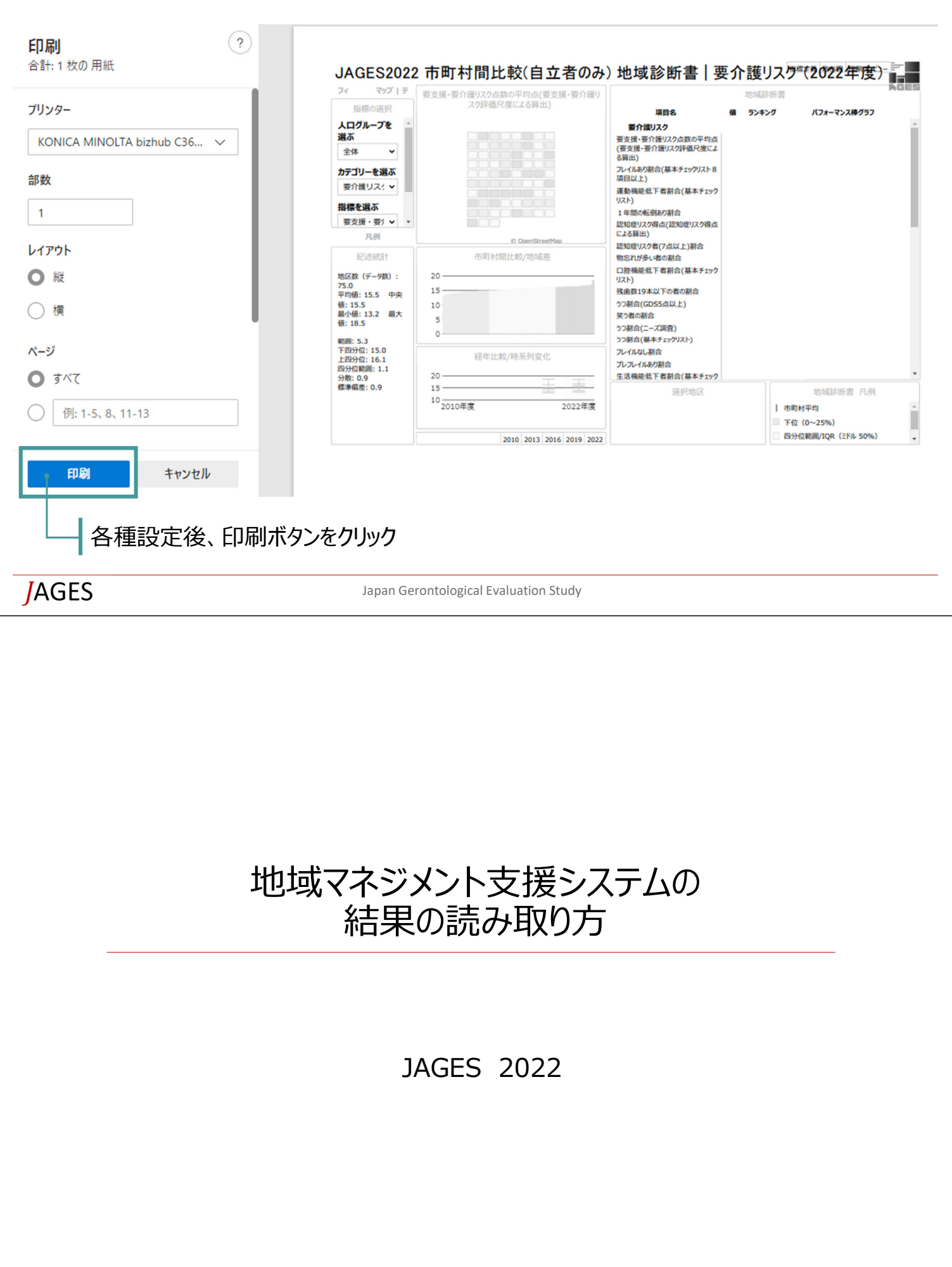

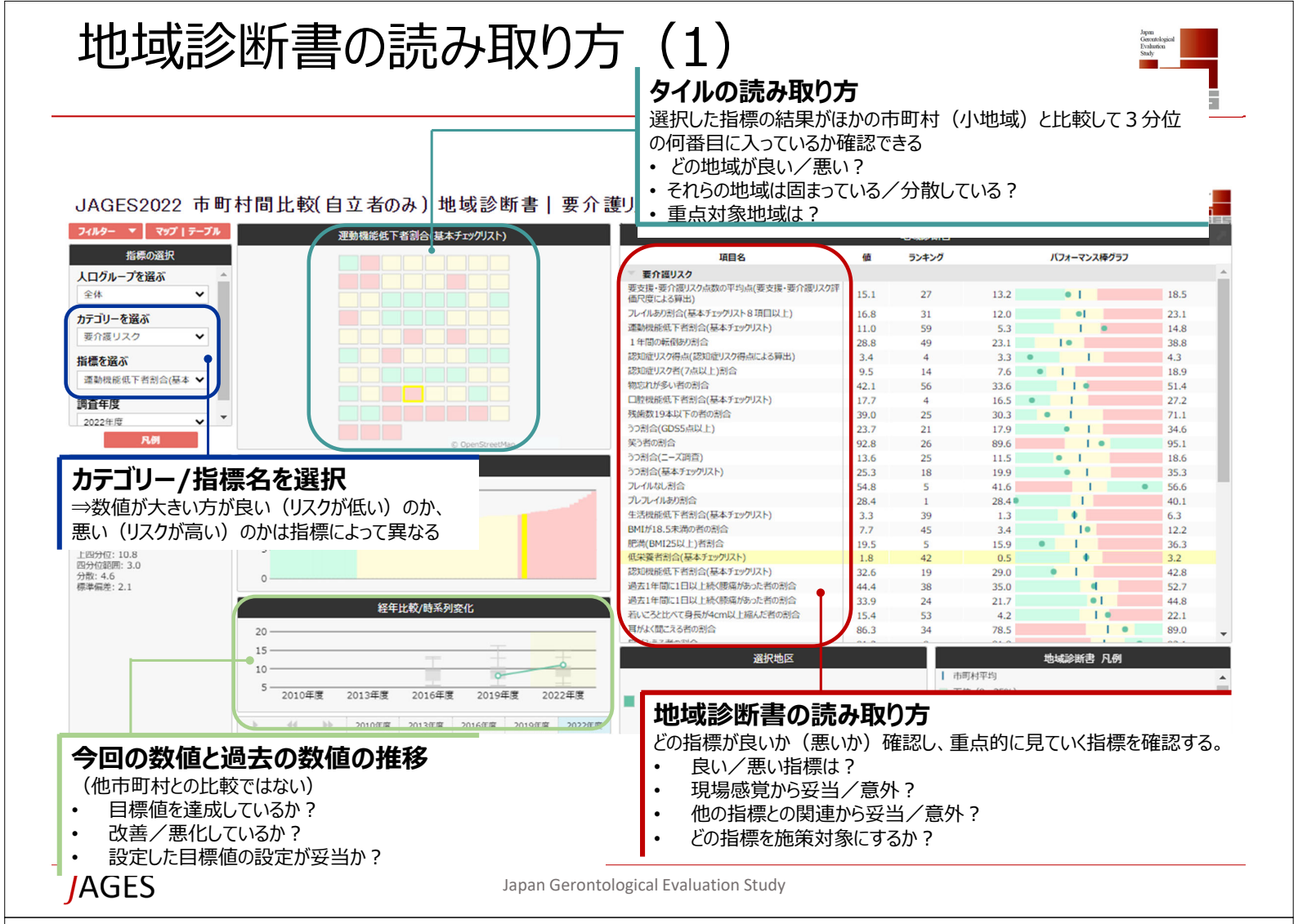

## 地域診断書の読み取り方(2)

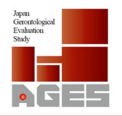

### 今回の数値と市町村平均 ・目標とすべき数値は?

・設定した目標値の設定が妥当か?

・目標値を達成しているか?

#### 対象者数

・数が小さいほど誤差範囲が生じやすい ・規模の参考に

#### 他市町村と比較した順位

・現場感覚から妥当/意外? ・どの指標を施策対象にするか?

| フィルター 🔻 マップ   テープル |      | ji              | 國機能低下者割合( | 基本チェックリスト) |       |   |
|--------------------|------|-----------------|-----------|------------|-------|---|
| 指標の選択              |      | 地区名             | ° 🙀       | ●対象者数      | ランキング | ~ |
| 人口グループを選ぶ          | . 0  | 00              | 5.3       | 2,149      | 1     | - |
| A4                 | •    | 00              | 5.9       | 4,732      | 2     |   |
| Ŧ₩ •               | 0    | 00              | 6.0       | 3,886      | 3     |   |
| カテゴリーを選ぶ           | •    | 00              | 6.1       | 2,931      | 4     |   |
| 要介護リスク 🖌           | 0    | 00              | 6.1       | 5,573      | 5     |   |
| 3/118/2/12         | •    | 00              | 6.2       | 13,613     | 6     |   |
| 皆標を選ぶ              | 0    | 00              | 6.2       | 5,060      | 7     |   |
| 運動機能低下者割合(基本チ 🖌    | •    | 00              | 6.6       | 3,177      | 8     |   |
| 調査年度               | #3   | ※選択解除 🗙 フィルター解除 | ×         |            |       |   |
| 2022年度 🖌 🖌         | - I- | 比較対象            | ÷         | fi         | ā     |   |
|                    |      | 市町村平均           |           | 9          | 5     |   |

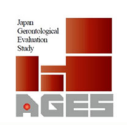

Gerontological Evaluation Study

**NGE**5

| <b>松原の翌</b> 月   |                                                |                                           |      |       |             |            |     |      |
|-----------------|------------------------------------------------|-------------------------------------------|------|-------|-------------|------------|-----|------|
| 指標の選択           |                                                | 項目名                                       | 値    | ランキング |             | バフォーマンス棒   | グラフ |      |
| レープを選ぶ          |                                                | 要介護リスク                                    |      |       |             |            |     |      |
| ~               |                                                | 要支援・要介護リスク点数の平均点(要支援・要介護リスク評<br>価尺度による算出) | 15.1 | 27    | 13.2        | • 1        |     | 18.5 |
| - を選ぶ           |                                                | フレイルあり割合(基本チェックリスト8項目以上)                  | 16.8 | 31    | 12.0        | •          |     | 23.1 |
| 117.0           |                                                | 運動機能低下者割合(基本チェックリスト)                      | 11.0 | 59    | 5.3         | 1.0        |     | 14.8 |
| 525 V           |                                                | 1年間の転倒あり割合                                | 28.8 | 49    | 23.1        | 1.         |     | 38.8 |
| 23              |                                                | 認知症リスク得点(認知症リスク得点による算出)                   | 3.4  | 4     | 3.3         | •          |     | 4.3  |
|                 |                                                | 認知症リスク者(7点以上)割合                           | 9.5  | 14    | 7.6         | • 1        |     | 18.9 |
| 肥低下看割膏(塗伞 ▼     |                                                | 物忘れが多い者の割合                                | 42.1 | 56    | 33.6        | 1.4        |     | 51.4 |
| 8               |                                                | 口腔機能低下者割合(基本チェックリスト)                      | 17.7 | 4     | 16.5        | • 1        |     | 27.2 |
|                 |                                                | 残歯数19本以下の者の割合                             | 39.0 | 25    | 30.3        | • 1        |     | 71.1 |
|                 |                                                | うつ割合(GDS5点以上)                             | 23.7 | 21    | 17.9        | • 1        |     | 34.6 |
| 凡例              | © OneoStreetMan                                | 笑う者の割合                                    | 92.8 | 26    | 89.6        | 1.0        |     | 95.1 |
|                 | A set a second data and a set                  | うつ割合(ニーズ調査)                               | 13.6 | 25    | 11.5        | • 1        |     | 18.6 |
| 記述統計            | 小地域間比較/地域差                                     | うつ割合(基本チェックリスト)                           | 25.3 | 18    | 19.9        | • 1        |     | 35.3 |
| - 存款) · 75.0 15 |                                                | フレイルなし割合                                  | 54.8 | 5     | 41.6        | 1          |     | 56.6 |
| 5 中央値: 9.7      |                                                | ブレフレイルあり割合                                | 28.4 | 1     | 28.4        | 1          |     | 40.1 |
| 3 最大値: 14.8     |                                                | 生活機能低下者割合(基本チェックリスト)                      | 3.3  | 39    | 1.3         | •          |     | 6.3  |
| 10              |                                                | BMIが18.5未満の者の割合                           | 7.7  | 45    | 3.4         | 1.         |     | 12.2 |
| 7.8             |                                                | 肥満(BMI25以上)者制合                            | 19.5 | 5     | 15.9        | • 1        |     | 36.3 |
| 10.8            |                                                | 低栄養者割合(基本チェックリスト)                         | 1.8  | 42    | 0.5         | •          |     | 3.2  |
| 8: 3.0          |                                                | 認知機能低下者割合(基本チェックリスト)                      | 32.6 | 19    | 29.0        | • 1        |     | 42.8 |
| 2.1             |                                                | 過去1年間に1日以上続く腰痛があった者の割合                    | 44.4 | 38    | 35.0        |            |     | 52.7 |
|                 | ダケル教性でもあい                                      | 過去1年間に1日以上続く膝痛があった者の割合                    | 33.9 | 24    | 21.7        | • 1        |     | 44.8 |
|                 | 栓干比软/时杀列登化                                     | 若いころと比べて身長が4cm以上縮んだ者の割合                   | 15.4 | 53    | 4.2         | 1.0        |     | 22.1 |
|                 |                                                | 耳がよく聞こえる者の割合                              | 86.3 | 34    | 78.5        |            | •   | 89.0 |
|                 |                                                | D40.2734A9IA                              |      |       |             |            | -   |      |
| 巾町杓间 (小)        | 吧哟回) のクフノ 👘 🚽                                  | 選択地区                                      |      |       |             | 地域診断書 凡    | .61 |      |
|                 |                                                |                                           |      | 市市    | 1村平均        |            |     |      |
| ・いってにしている       |                                                |                                           |      | - TA  | 7 (0~25%)   |            |     |      |
| ・視覚的に「差」を確      | 記 ジェクト ション ション ション ション ション ション ション ション ション ション | -lā 00                                    |      |       | (0 20 /0)   | (281 500/) |     |      |
|                 | 0/0/                                           |                                           |      | - 295 | MMARENT/IQR | (21/1 DU%) |     |      |

JAGES

Japan Gerontological Evaluation Study

# 地域診断書の読み取り方(4)

|                                                                    | 빈                                         | 1型(0)] | ደማሚ  |                    |             |      |
|--------------------------------------------------------------------|-------------------------------------------|--------|------|--------------------|-------------|------|
| 援・要介護リスク点数の平均点(要支援・要介護リスク評価尺度による算出)                                | 発                                         | 見しよ    | う    |                    |             |      |
|                                                                    | 項目名                                       |        |      |                    | バフォーマンス棒グラフ |      |
| ASIA 253709498 X 211/27-09498 X                                    | ※ 要介護リスク                                  |        |      |                    |             |      |
|                                                                    | 要支援・受介護リスク点数の平均点(要支援・受介護リスク評価尺度によ<br>る質出) | 15.1   | 27   | 13.2               | • 1         | 18.  |
|                                                                    | フレイルあり割合(基本チェックリスト8頃目以上)                  | 16.8   | 31   | 12.0               |             | 23.  |
|                                                                    | 運動機能低下者割合(基本チェックリスト)                      | 11.0   | 59   | 53                 | 1           | 14.1 |
|                                                                    | 1年間の転倒あり割合                                | 28.8   | 49   | 23.1               | 1.0         | 38.0 |
|                                                                    | 認知症リスク得点(認知症リスク得点による算出)                   | 3.4    | 4    | 3.3                |             | 4.3  |
|                                                                    | 認知症リスク者(7点以上)割合                           | 9.5    | 14   | 7.6                |             | 18.9 |
|                                                                    | 物忘れが多い者の割合                                | 42.1   | 56   | 33.6               | 1.          | 51.4 |
|                                                                    | 口腔機能低下者割合(基本チェックリスト)                      | 17.7   | 4    | 16.5 •             |             | 27.3 |
|                                                                    | 残南数19本以下の者の割合                             | 39.0   | 25   | 30.3               | •           | 71.  |
|                                                                    | うつ割合(GDS5点以上)                             | 23.7   | 21   | 17.9               | • 1         | 34.0 |
|                                                                    | 笑う者の割合                                    | 92.8   | 26   | 89.6               | 1           | 95.  |
|                                                                    | うつ割合(ニーズ)消費)                              | 13.6   | 25   | 11.5               | • 1         | 18.  |
|                                                                    | うつ割合(基本チェックリスト)                           | 25.3   | 18   | 19.9               |             | 35   |
| (2) OpenStreetMap contributors                                     | フレイルなし割合                                  | 54.8   | 5    | 41.6               |             | 56.0 |
| C all and an all all an and all all all all all all all all all al | プレフレイルあり割合                                | 28.4   | 1    | 28.4               | 1           | 40.1 |
| 节町村間比較/地域差                                                         | 生活機能低下者割合(基本チェックリスト)                      | 3.3    | 39   | 1.3                |             | 6.3  |
|                                                                    | BMIが18.5未満の者の割合                           | 7.7    | 45   | 3.4                | 1.          | 12.  |
|                                                                    | 肥満(BM125以上)者割合                            | 19.5   | 5    | 15.9               |             | 36.  |
|                                                                    | 低栄養者割合(基本チェックリスト)                         | 1.8    | 42   | 0.5                |             | 3.2  |
|                                                                    | 認知機能低下者制合(基本チェックリスト)                      | 32.6   | 19   | 29.0               | • 1         | 42.8 |
|                                                                    | 過去1年間に1日以上続く腰痛があった者の割合                    | 44.4   | 38   | 35.0               |             | 52.3 |
|                                                                    | 過去1年間に1日以上続く捺痛があった者の割合                    | 33.9   | 24   | 21.7               | • 1         | 44.  |
|                                                                    | 若いころと比べて身長が4cm以上陥んだ者の割合                   | 15.4   | 53   | 4.2                | 1.0         | 22.  |
|                                                                    | 目がよく聞こえる者の組合                              | 86.3   | 34   | 78.5               |             | . 89 |
|                                                                    | 目がみえる者の割合                                 | 91.3   | 9    | 81.8               | 1           | 93.  |
|                                                                    | TADI                                      |        |      |                    |             |      |
|                                                                    | + ##10 \                                  |        |      |                    |             |      |
| 程年比較/時系列変化                                                         | TCN.                                      |        |      |                    |             |      |
|                                                                    | 社会関係                                      |        |      |                    |             |      |
|                                                                    | > スポーツ                                    |        |      |                    |             |      |
|                                                                    |                                           |        |      |                    |             |      |
|                                                                    | · 通択地区                                    |        |      |                    | 地域診断者 凡例    |      |
|                                                                    |                                           |        | 市町   | 村平均                |             |      |
|                                                                    |                                           |        | ■ 下位 | (0~25%)            |             |      |
| 13年度 2016年度 2019年度 2022年度                                          | 00                                        |        | □ 四分 | () 範囲/IQR (ミドル 509 | )           |      |
|                                                                    |                                           |        |      | 175 (000)          |             |      |
|                                                                    |                                           |        |      | 1/5~1(RPIb)        |             |      |

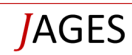

# 地域診断書の読み取り方(5)

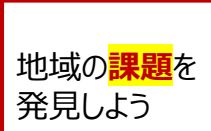

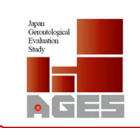

| Θ, ζ           | ~~~     | ・要介護リスク | 点数の | 平均点 | (要支  | 計要介  | 関リス    | ク評価     | 沢度に      | よる算出       | )    | <u>.</u> |
|----------------|---------|---------|-----|-----|------|------|--------|---------|----------|------------|------|----------|
|                | ).<br>D | 地区遗光解除  |     |     |      |      |        |         |          |            |      |          |
|                |         |         |     | 市町本 | 打問比考 | ¥/地域 | e<br>ž | ) Opent | StreetMa | p contribu | tors |          |
| 20             |         |         |     |     |      |      |        |         |          |            |      |          |
| 15             |         |         |     |     |      |      |        |         |          |            |      |          |
| 10             |         |         |     |     |      |      |        |         |          |            |      |          |
| 5              |         |         |     |     |      |      |        |         |          |            |      |          |
| 0              |         |         |     |     |      |      |        |         |          | _          |      |          |
|                |         |         |     | 経年は | 比较/時 | 系列変  | 化      |         |          |            |      |          |
|                |         |         |     |     |      |      |        |         |          |            |      | _        |
| 20             |         |         |     |     |      |      |        |         |          |            |      |          |
| 20 —<br>18 —   |         |         |     |     |      |      |        |         |          |            |      | _        |
| 20<br>18<br>16 |         |         |     |     |      |      |        | _       | _        |            | -    | _        |

|                                        | /0/000     |              |               |                                        |        |
|----------------------------------------|------------|--------------|---------------|----------------------------------------|--------|
| 項目名                                    |            |              |               | パフォーマンス棒グラン                            | 7      |
| 要介護リスク                                 |            |              |               |                                        |        |
| (支援・受介護リスク点数の平均点(受支援・受介護リスク評価尺度<br>算出) | fic.k 15.1 | 27           | 13.2          | • 1                                    | 18.5   |
| レイルあり割合(基本チェックリスト8項目以上)                | 16.8       | 31           | 12.0          | •                                      | 23.1   |
| 動機能低下者割合(基本チェックリスト)                    | 11.0       | 59           | 5.3           |                                        | 14.8   |
| 年間の転倒あり割谷                              | 28.8       | 49           | 23.1          | •                                      | 38.8   |
| (加症リスク得点(認知症リスク得点による算出)                | 3.4        | 4            | 3.3           | • •                                    | 4.3    |
| 知症リスク者(7点以上)割合                         | 9.5        | 14           | 7.6           | •                                      | 18.9   |
| 忘れが多い者の割合                              | 42.1       | 56           | 33.6          | 1.4                                    | 51.4   |
| 腔機能低ト看割谷(基本チェックリスト)                    | 17.7       | 4            | 16.5          | •                                      | 27.2   |
| (南数19本以下の者の割合                          | 39.0       | 25           | 30.3          | • 1                                    | 71.1   |
| O割合(GDS5点以上)                           | 23.7       | 21           | 17.9          | • 1                                    | 34.6   |
| 5者の割合                                  | 92.8       | 26           | 89.6          | 1                                      | 95.1   |
| つ割合(ニーズ調査)                             | 13.6       | 25           | 11.5          | • 1                                    | 18.6   |
| )割合(基本チェックリスト)                         | 25.3       | 18           | 19.9          | • 1                                    | 35.3   |
| レイルなし割合                                | 54.8       | 5            | 41.6          |                                        | 56.6   |
| レフレイルあり割合                              | 28.4       | 1            | 28.4          | I                                      | 40.1   |
| 活機能低下者割合(基本チェックリスト)                    | 3.3        | 39           | 1.3           | •                                      | 6.3    |
| 41が18.5未満の者の割合                         | 7.7        | 45           | 3.4           | 1.                                     | 12.2   |
| 湾(BMI25以上)者制合                          | 19.5       | 5            | 15.9          | • 1                                    | 36.3   |
| 栄養者創合(基本チェックリスト)                       | 1.8        | 42           | 0.5           |                                        | 3.2    |
| 知機能低下者割合(基本チェックリスト)                    | 32.6       | 19           | 29.0          | • 1                                    | 42.8   |
| 去1年間に1日以上続く腰痛があった者の割合                  | 44.4       | 38           | 35.0          | •                                      | 52.7   |
| 去1年間に1日以上続く絵痛があった者の割合                  | 33.9       | 24           | 21.7          |                                        | 44.8   |
| いころと比べて身長が4cm以上陥んだ者の割合                 | 15.4       | 53           | 4.2           | 1.0                                    | 22.1   |
| がよく聞こえる者の割合                            | 86.3       | 34           | 78.5          |                                        | • 89.0 |
| がみえる者の割合                               | 91.3       | 9            | 81.8          | 1                                      | • 93.1 |
| IADL                                   |            |              |               |                                        |        |
| 生きがい                                   |            |              |               |                                        |        |
| 1000                                   |            |              |               |                                        |        |
|                                        |            |              |               |                                        |        |
| スホーツ                                   |            |              |               |                                        |        |
| 300 HC Hills FOT                       |            |              |               | WHICH IN AN                            |        |
| 进伏地区                                   |            |              |               | ~~~~~~~~~~~~~~~~~~~~~~~~~~~~~~~~~~~~~~ |        |
|                                        |            | 一市山          | 月村平均          |                                        |        |
|                                        |            | 🔲 Te         | 2 (0~25%)     |                                        |        |
| 00                                     |            | <b>2</b> 295 | ·位範囲/IQR (EFル | 50%)                                   |        |
|                                        |            |              | (75~100%)     |                                        |        |

**J**AGES

Japan Gerontological Evaluation Study

## 相関図の読み取り方

2013年度

2016年度

2019年後 2022年後

#### 相関図の読み取り方

2010年(登

- 相関の強い指標は?逆相関にも注目
- ・ 特に「要因」と思われる指標との相関に注目
- 「相関がある」と思っていた指標と実際に相関がありそうか (あるいは、その逆)
- 「相関係数」は大きいほど強い相関を示す
- 0.2~0.4:弱い相関、0.4~0.7:中程度の相関、
- 0.7以上:強い相関
- ・小地域(一つの点)のサンプル数が少なければ 「外れ値」になる可能性が高まる

・外れ値の原因は?

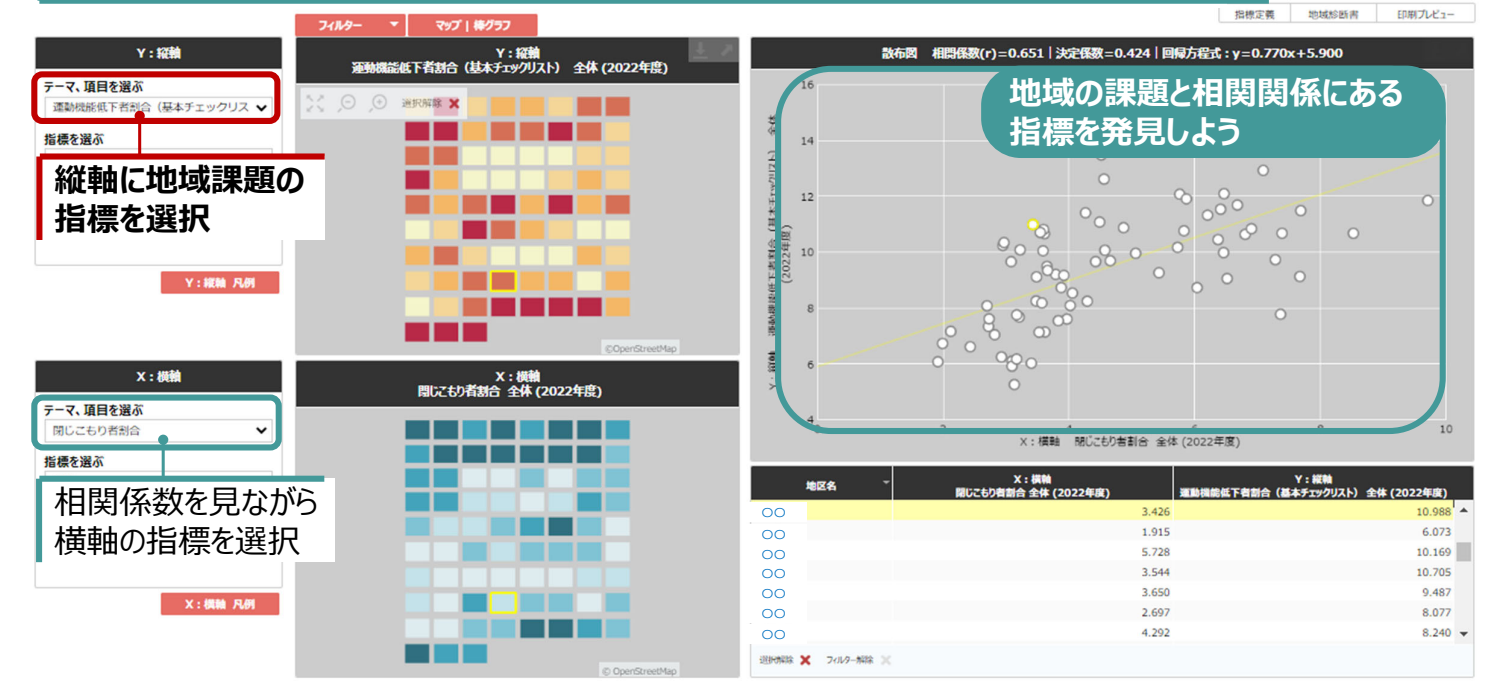

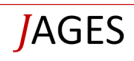

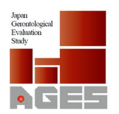

## まとめー地域診断書の読み取り方

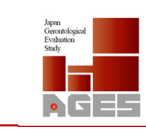

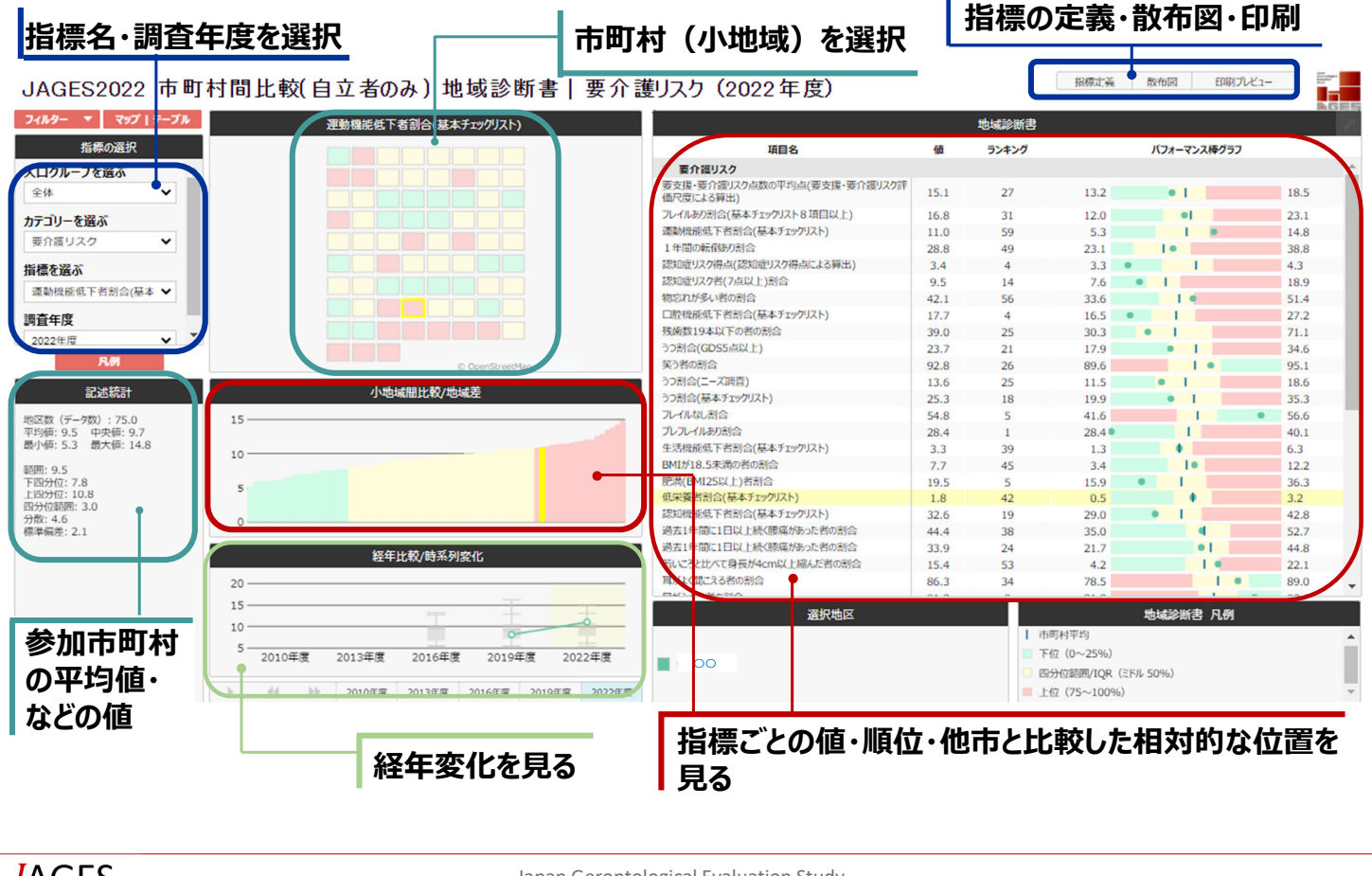

**J**AGES

Japan Gerontological Evaluation Study

### 重点対象地域選定シートの格納場所について

| Japan<br>Gerentological<br>Evaluation<br>Study |     |
|------------------------------------------------|-----|
|                                                |     |
|                                                | === |

| <ul> <li>名前 コメント</li> <li>2019年度</li> <li>2019年度</li> <li>2022年度 1</li> <li>マスキングルール</li> <li>マスキングルールを保管</li> <li>ビーコン</li> <li>マスキングルールを保管</li> <li>ビーコン</li> <li>ローコ上へ</li> <li>ビーコ上へ</li> <li>ビーコーム</li> <li>ビーコーム</li> <li>ビーコーム</li></ul>                                                                                                    | コフォルタ作成             | ら ファイル追加                                                                                                    | ‱ 圧縮→タウンロード | 😭 解凍する |   |               |          |              |
|----------------------------------------------------------------------------------------------------|---------------------|----------------------------------------------------------------------------------------------------|-------------|--------|---|---------------|----------|--------------|
| ■2016年度<br>■2019年度<br>■2022年度 1<br>■2022年度 1<br>■2027度 1<br>■2027度 1<br>■2027度 1<br>■2027度 1<br>■2027度 1<br>■2027度 1<br>■2027度 1<br>■2027度 1<br>■1<br>■1<br>■1<br>■1<br>■1<br>■1<br>■1<br>■1<br>■1<br>■                                                                                                    | 了前                  | コメン                                                                                                    | ۰.<br>۲     |        |   |               |          |              |
| 2019年度       1       回 つれが作成 じ ファイル追加 ご 正得ーグウンロード       日       2019年度       1       コメント         マスキングルール       マスキングルールを保管       ローント       日       日       ローント         ローント       日       日       1       1       1       1       1         ローント       日       日       1       1       1       1       1       1       1       1       1       1       1       1       1       1       1       1       1       1       1       1       1       1       1       1       1       1       1       1       1       1       1       1       1       1       1       1       1       1       1       1       1       1       1       1       1       1       1       1       1       1       1       1       1       1       1       1       1       1       1       1       1       1       1       1       1       1       1       1       1       1       1       1       1       1       1       1       1       1       1       1       1       1       1       1       1       1       1                                                                                                    | □2016年度             |                                                                                                    |             |        |   |               |          |              |
| ■ 2022年度 1<br>■ 27スキングルール マスキングルールを保管<br>名前 コメント<br>■ 1 基本情報・小地域別集計<br>データ<br>■ 2 対象者指出マニュアル<br>■ 2 対象者指出マニュアル<br>■ 3 マスキングルール<br>■ 2 対象者指出マニュアル<br>■ 3 マスキングルール<br>■ 2 対象者指出マニュアル<br>■ 3 マスキングルール<br>■ 4 作野や・日常生活風域<br>ニーズ確否データ送信用フ<br>アイル<br>■ 5 紹告者・保囲データ<br>■ 6 組成対象地域選定シート<br>1 x1sx<br>■<br>■<br>■<br>こx1x<br>■<br>■<br>二<br>1 x1sx<br>■<br>■<br>二<br>2 対象者地域選定シート<br>2 x1x<br>2 x1x                                                                                                    | 2019年度              |                                                                                                    |             | E      |   | ■ フォル 反作成     | № ファイル追加 | ■ 圧縮_」グウンロード |
|                                                                                                    | □2022年度             |                                                                                                    |             |        | 2 | 11 ションションションス |          |              |
| …1 基本情報・小地域別算計<br>                                                                                                    | ロマスキングルーパ           | レマスキ                                                                                                    | ングルールを保管    |        | - |               |          |              |
| データ       13 マスキングルール       13 マスキングルール       13 マスキングルール       13 マスキングルール       14 介護予防・日常生活回城       1-ス調査データ送傷用フ       アイル       15 頭左手・個型デーク       16 重点対象地域選定シート       1 水ト       1 小       1 小       1                                                                                                    |                     |                                                                                                    |             |        |   | 1 基本情報        | ・小地域別集計  |              |
| □ 2 対象者独出マニュアル<br>□ 3 マスキングルール<br>□ 4 小腹予防・日常生活園域<br>ス調査データ送信用フ<br>ァイル<br>□ 5 超先身・保亜データ<br>□ 6 重点対象地域選定シート 2<br>□ 1 相号化ワフトでマーニア<br>ル<br>□ つ上へ                                                                                                    |                     |                                                                                                    |             |        |   | データ           |          |              |
| □ 3 マスキングルール<br>□ 4 介護予防・日常生活圏域<br>ニーズ調査データ送信用フ<br>アイル<br>□ 5 部仕書・仮囲データ<br>□ 6 重点対象地域選定シート<br>2<br>□ 1 ×18×<br>□ 1 ×18×<br>□ 1 ×18×<br>□ 1 ×18×<br>□ 2 ×18×<br>2 ×18×<br>■ 1 ×18×<br>□ 2 ×18×<br>□ 2 ×18× |                     |                                                                                                    |             |        |   | ∥□□2 対象者抽题    | 出マニュアル   |              |
|                                                                                                    |                     |                                                                                                    |             |        |   | 103マスキン       | グルール     |              |
|                                                                                                    |                     |                                                                                                    |             |        |   | #114 介護予防     | ・日常生活圏域  |              |
| E フォルダ作成 〕ファイル追加 ◎ 圧縮ーダウンロード ● 解凍する Aň コメント  D つした  C 1.xlsx  C 1.xlsx  C 1.xlsx  C 1.xlsx  C 1.xlsx  C 2.xlsx  C 2.xlsx                                                                                                    |                     |                                                                                                    |             |        |   | ニース詞直)<br>アイル |          |              |
| <ul> <li>□ フォルダ作成 ① ファイル追加 ◎ 圧縮ーダウンロード ◎ 解凍する</li> <li>2 オメント</li> <li>○ コメント</li> <li>○ コメント</li> <li>○ 一つ上へ</li> <li>③ 地域診断書関係書類</li> <li>● 地域診断書関係書類</li> <li>● 単気診断書関係書類</li> </ul>                                                                                                    |                     |                                                                                                    |             |        |   | !□□5 報告書・(    | 個票データ    |              |
| <ul> <li>□ フォルダ作成 〕 ファイル追加 □ 圧縮→ダウンロード □ 解凍する</li> <li>二 スシト</li> <li>□ つ上へ</li> <li>① 重点対象地域選定シート<br/>_1.xlsx</li> <li>※ □<br/>重点対象地域選定シート<br/>_2.xlsx</li> </ul>                                                                                                    |                     |                                                                                                    |             |        |   | 106 重点対象均     | 地域選定シート  | 2            |
| 名前 コメント ル<br>□□□□上へ<br>□□□□□□□□□□□□□□□□□□□□□□□□□□□□□□                                                                                                    | 🖻 フォルダ作成            | 🕒 ファイル追加                                                                                                    | 圧縮→ダウンロード   | ■ 解凍する |   | 第二1 暗号化ン。     | 7527227  |              |
| ■一つ上へ ■一つ上へ ■ 二 二 二 二 二 二 二 二 二 二 二 二 二 二 二 二 二 二 二                                                                                                    | 名前                  | <                                                                                                    | ベント         |        |   | ル             |          |              |
| ・            ・            ・            ・            ・            ・            ・            ・            ・            ・            ・            ・            ・            ・            ・            ・            ・            ・            ・            ・            ・            ・            ・            ・            ・            ・            ・            ・            ・            ・            ・            ・            ・            ・            ・            ・            ・            ・            ・            ・            ・            ・            ・                                                                                                               |                     |                                                                                                    |             |        |   | 1 1 9 地域診断部   | 書関係書類    |              |
| 重点対象地域違定シート _1.xlsx  ■□  重点対象地域違定シート  2.xlsx                                                                                                    | 1D                  | -                                                                                                    | 2           |        |   |               |          |              |
| _1.xisx                                                                                                    | 重点対象地域              | 躍定シート                                                                                                    |             |        |   |               |          |              |
| ■□ ■□ ■ ■ <td>_<sup>1.xlsx</sup></td> <td></td> <td></td> <td>_</td> <td></td> <td></td> <td></td> <td></td>                                                                                                    | _ <sup>1.xlsx</sup> |                                                                                                    |             | _      |   |               |          |              |
| 重点対象地域進たシート<br>2 xlsx                                                                                                    | IIC<br>€ Ext®nut    | Net the second second sec |             |        |   |               |          |              |
|                                                                                                    | 里黑对象吧哟<br>2.xlsx    | ロモルコノート                                                                                                    | J           |        |   |               |          |              |

### 地域マネジメント支援システムと 重点対象地域選定シートの使い方

### **JAGES 2022**

JAGES

Japan Gerontological Evaluation Study

## 重点対象地域選定シート1(単年)

|    |      | 健康指標(コア12指標)ランクの平均 |                      |           |           |            |           |           |            |           |                |                            |            |                                                |
|----|------|--------------------|----------------------|-----------|-----------|------------|-----------|-----------|------------|-----------|----------------|----------------------------|------------|------------------------------------------------|
|    |      | 幸福感がある者の割合         | 点数の平均点<br>要支援・要介護リスク | フレイルあり割合  | 運動機能低下者割合 | 1年間の転倒あり割合 | 認知症リスク者得点 | 認知症リスク者割合 | 物忘れが多い者の割合 | 口腔機能低下者割合 | 残歯数19本以下の者の    | <ul><li>GDS5点以上)</li></ul> | 。 閉じこもり者割合 | —— 指標名                                         |
|    |      | 高齢者全体              | 高齢者<br>全体            | 高齢者<br>全体 | 高齢者<br>全体 | 高齢者<br>全体  | 高齢者<br>全体 | 高齢者<br>全体 | 高齢者<br>全体  | 高齢者<br>全体 | 割<br>高齢者<br>全体 | 高齢者<br>全体                  | 高齢者 全体     | · 小地域ごとの結果を、<br>5分位で<br>                       |
|    | Name | 2022               | 2022                 | 2022      | 2022      | 2022       | 2022      | 2022      | 2022       | 2022      | 2022           | 2022                       | 2022       | 巴的りしたもの。                                       |
| 10 | A地区  | 3                  | 1                    | 1         | 2         | 1          | 1         | 2         | 1          | 5         | 2              | 3                          | 3          | ■ 上位2割                                         |
| 04 | B地区  | 1                  | 5                    | 2         | 2         | 2          | 5         | 4         | 2          | 1         | 1              | 3                          | 3          | □ 中位4~6割                                       |
| 01 | C地区  | 2                  | 1                    | 4         | 1         | 1          | 1         | 1         | 1          | 3         | 1              | 1                          | 3          | <ul> <li>■ 下位から2~4割</li> <li>■ 下位2割</li> </ul> |
|    |      | 小                  | 也域                   | 名         |           |            |           |           |            |           |                |                            |            |                                                |

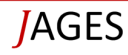

Gerontological Evaluation

• GES

## 重点対象地域選定シート2(経年)

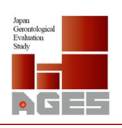

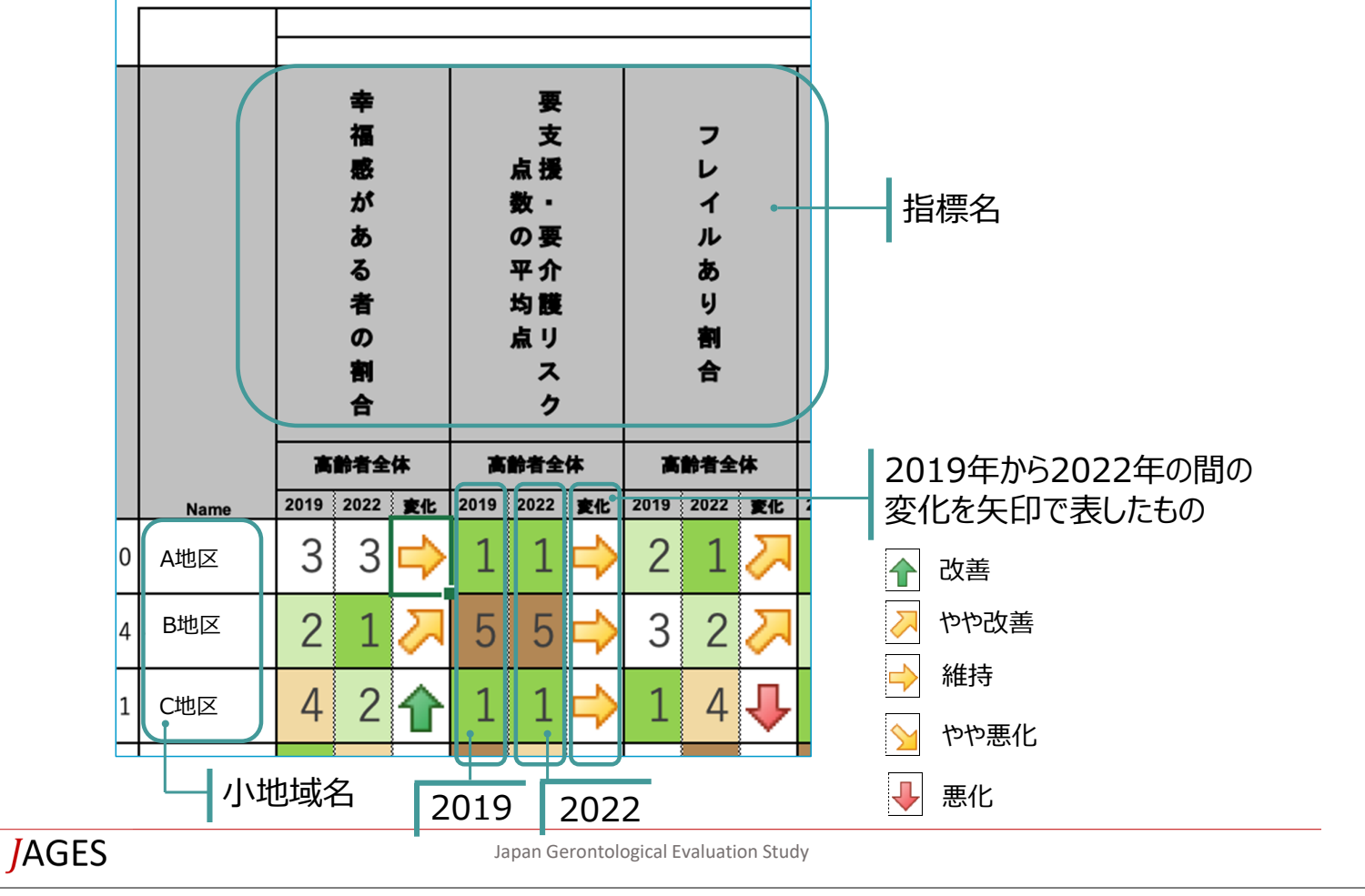